du copp

Nueva cita -

Nuevo Aprendiz

## Registro de Aprendices.

Así mismo, deberán ser normalizados en los próximos 7 días, de lo contario serán inactivados por el sistema.

Bienvenido al instructivo Aulapp, aquí encontrará toda la información para realizar el proceso de registro de aprendices, por favor continúe y lea atentamente cada recomendación.

Soporte póliza de tratamiento a partic

Soporte Póliza de Responsabilidad Civil (Fecha d

Cámara de Comercio

## ACIÓN DE INTERÉS \*\*\*\*

dos en el sistema y podrán ser utilizados por ue que el recurso esté disponible para el

Documento Dañado

Documento Incompleto

Documento Erróneo

### Contenido

- 1. Registro de aprendiz.
- 2. Registro de aprendiz con pasaporte.....
- 3. Registro de aprendiz con excepciona bior
- 4. Registro de aprendiz sin datos precargad
- 5. Registro de aprendiz cuando los periférico sin cédula fisica.

|                              | 3   |
|------------------------------|-----|
|                              | 39  |
| metrica                      | .44 |
| 0S                           | .57 |
| os se encuentran inactivos o |     |
|                              | .62 |
|                              |     |

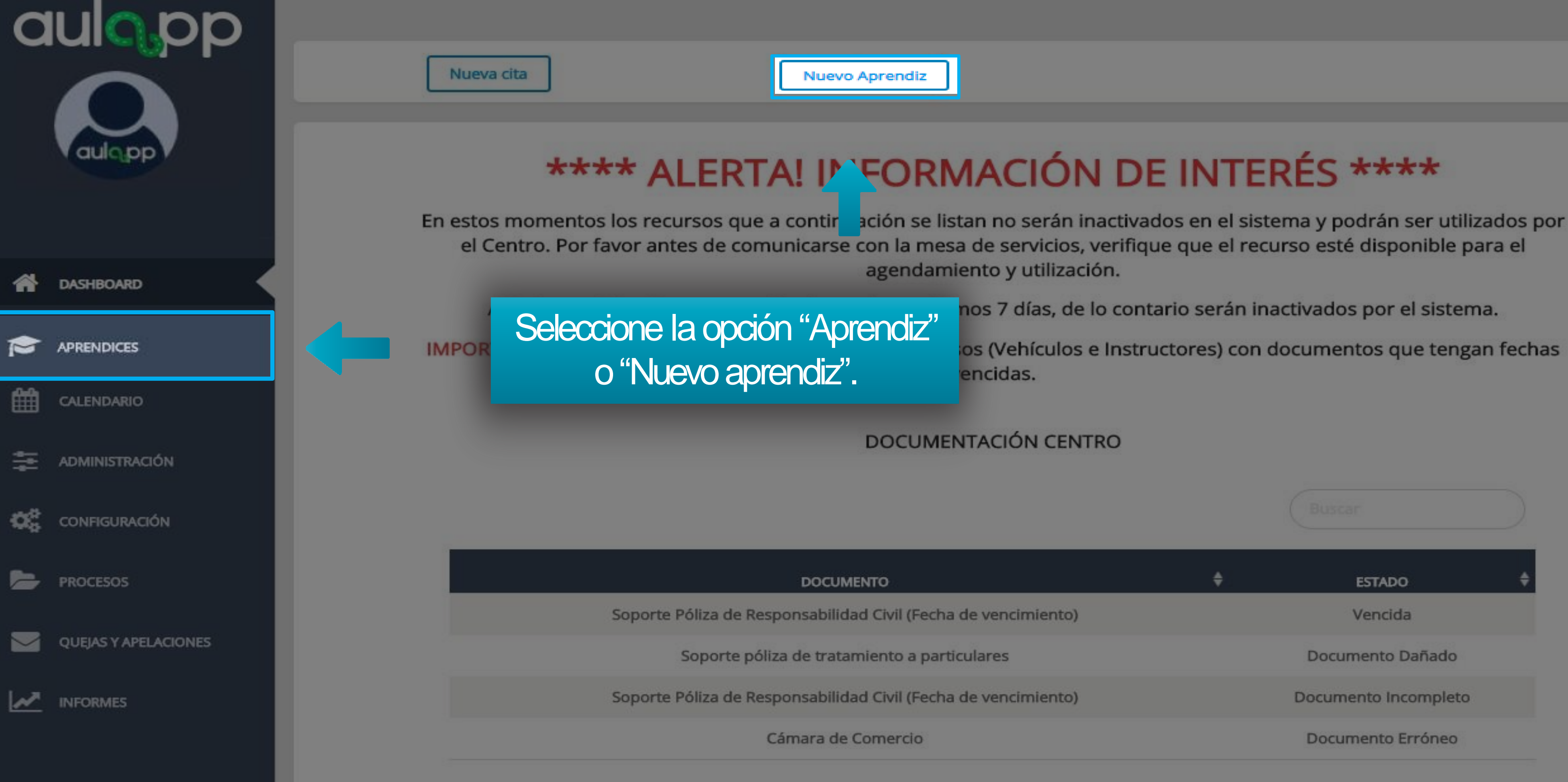

os (Vehículos e Instructores) con documentos que tengan fechas

| Q   | ulopp                | Apr          | rendices<br>Activos              | Inactivo     | 15 OTF                    | Certificados  | OFF      |                |                                 |   |
|-----|----------------------|--------------|----------------------------------|--------------|---------------------------|---------------|----------|----------------|---------------------------------|---|
|     | aulopp               | Nuevo Aprend | liz                              | Seleccione " | Nuevo Aprendiz".          |               | Buscar   |                |                                 |   |
|     |                      | DOCUMENTO    | NOMBRE                           | TELÉFONO \$  | CORREO ELECTRÓNICO        | SEDE 🔶        | estado 🗘 | enrolamiento 🗘 | ACCIONES                        |   |
| *   | DASHBOARD            | w1514510     | OMAR ALEJANDRO HURTADO<br>AVELLA | 3225102100   | aulappprueba19a@gmail.com | CEA<br>ADRIÁN | •        | •              | The detaile B edit/             | R |
|     | APRENDICES           | 1057600380   | Aprendiz nueve A dos B uno       | 3102151220   | eban12039@yahoo.com       | CEA<br>ADRIÁN | •        | •              | S DETALLE                       | R |
| 雦   | CALENDARIO           | 1057600381   | Aprendiz diez A dos B uno        | 3102151220   | eban120310@yahoo.com      | CEA<br>ADRIÁN | •        | •              | DETALLE     DETALLE     DETALLE | R |
| 11  | ADMINISTRACIÓN       | 1057600382   | Aprendiz once A dos B uno        | 3102151220   | eban120311@yahoo.com      | CEA<br>ADRIÁN | •        | •              | The detaile B edit              | R |
| Ø\$ | CONFIGURACIÓN        | 1057600383   | Aprendiz doce A dos B uno        | 3102151220   | eban120312@yahoo.com      | CEA<br>ADRIÁN | •        | •              | The detaile Bedity              | R |
| 5   | PROCESOS             | 1057600384   | Aprendiz trece A dos B uno       | 3102151220   | eban120313@yahoo.com      | CEA<br>ADRIÁN | •        | •              | The detaile Boits               | R |
|     | QUEJAS Y APELACIONES | 1057600385   | Aprendiz catorce A dos B uno     | 3102151220   | eban120314@yahoo.com      | CEA<br>ADRIÁN | •        | •              | DETALLE     Z EDITA             | R |
| 1   | INFORMES             | 1057600386   | Aprendiz quince A dos B uno      | 3102151220   | eban120315@yahoo.com      | CEA<br>ADRIÁN | •        | •              | DETALLE     EDITA               | R |

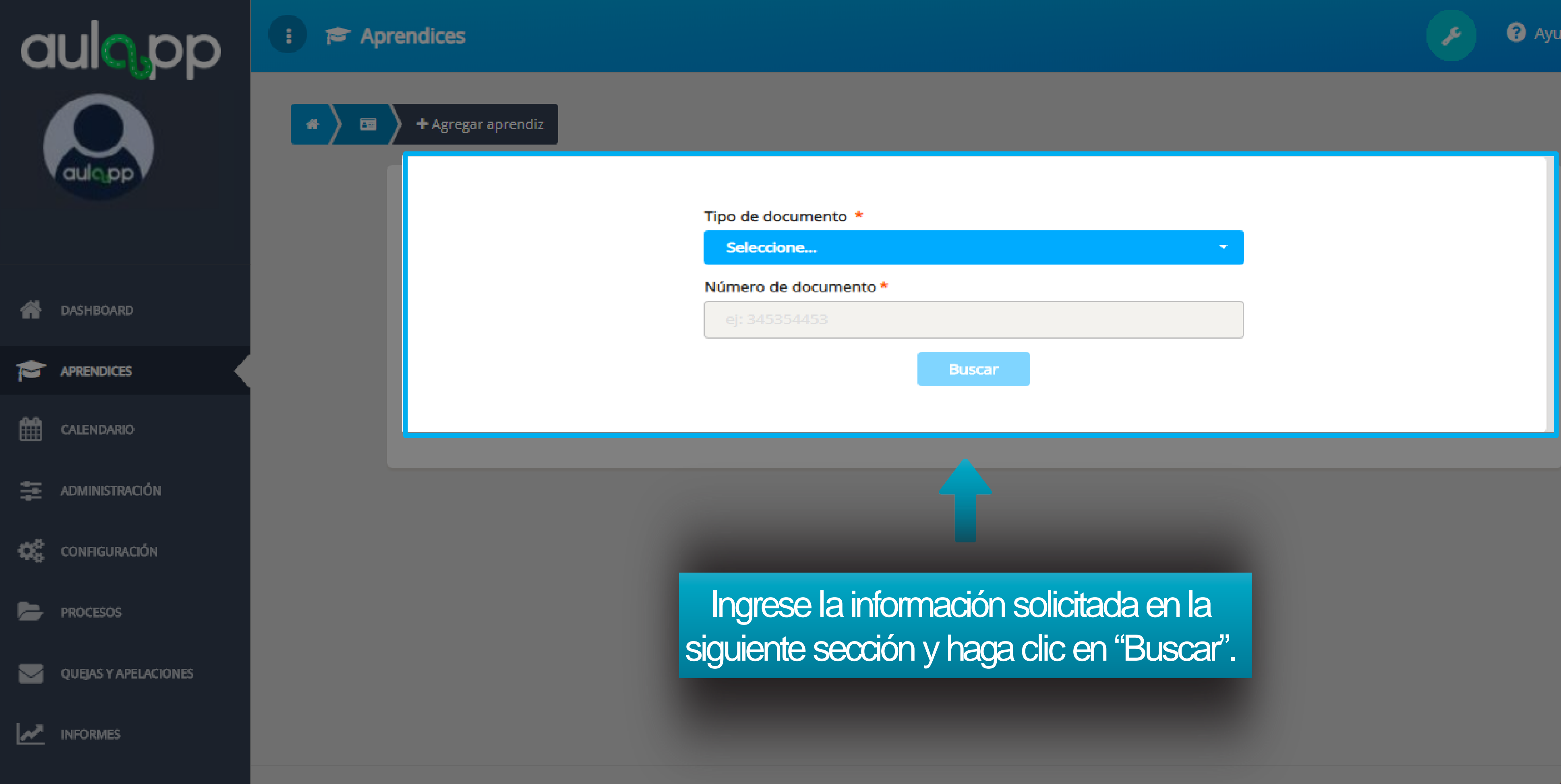

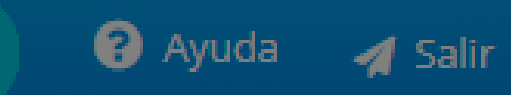

© 2020, AULAPP

Al realizar este proceso se cargarán los datos del usuario automáticamente, estos serán traídos del registro realizado en la compra del PIN, los campos que aparezcan en blanco deberán ser completados por el usuario.

| A DASHBOARD                     |                    |
|---------------------------------|--------------------|
|                                 |                    |
| CALENDARIO                      |                    |
| Ingrese los d<br>que queden e   | atos<br>en<br>ados |
| blanco solicit<br>en el formula | ario.              |
| blanco solicit<br>en el formula | nio.               |
| blanco solicit<br>en el formula |                    |

|                                     | Información general                         |                                             | Registro digitalizado de la       |
|-------------------------------------|---------------------------------------------|---------------------------------------------|-----------------------------------|
|                                     | ej: usuario@correo.com                      | Validar Correo                              | (tamaño máximo 2MB, formatos pdf, |
|                                     | ej: 3134567344                              |                                             | png, Jpeg y Jpg)                  |
| quiopp                              | ej: 87454545                                |                                             |                                   |
| dalajop                             | Seleccione                                  | -                                           |                                   |
|                                     |                                             |                                             |                                   |
|                                     | ej: Calle 43 # 106 - 33, Bogotá - Cundinama | ca                                          |                                   |
|                                     | ej: 22/10/1991                              |                                             | S Adjuntar                        |
|                                     |                                             |                                             |                                   |
|                                     | Contacto de emergencia                      |                                             |                                   |
|                                     | ej: Juan Pérez                              | ej: 3158796899                              |                                   |
|                                     |                                             |                                             |                                   |
|                                     |                                             |                                             |                                   |
| - Dense                             |                                             |                                             |                                   |
| Pago                                |                                             |                                             |                                   |
|                                     |                                             |                                             | •                                 |
| Curso *<br>Seleccione               |                                             |                                             |                                   |
| Curso *<br>Seleccione               |                                             |                                             |                                   |
| Curso *<br>Seleccione<br>Número PIN |                                             | Tarifa:                                     |                                   |
| Curso *<br>Seleccione<br>Número PIN |                                             | Tarifa:<br>Total:<br>Fecha Pago:            |                                   |
| Curso *<br>Seleccione<br>Número PIN |                                             | Tarifa:<br>Total:<br>Fecha Pago:<br>Estado: |                                   |
| Curso *<br>Seleccione               | Validar PIN                                 | Tarifa:<br>Total:<br>Fecha Pago:<br>Estado: |                                   |
| Curso *                             |                                             |                                             |                                   |

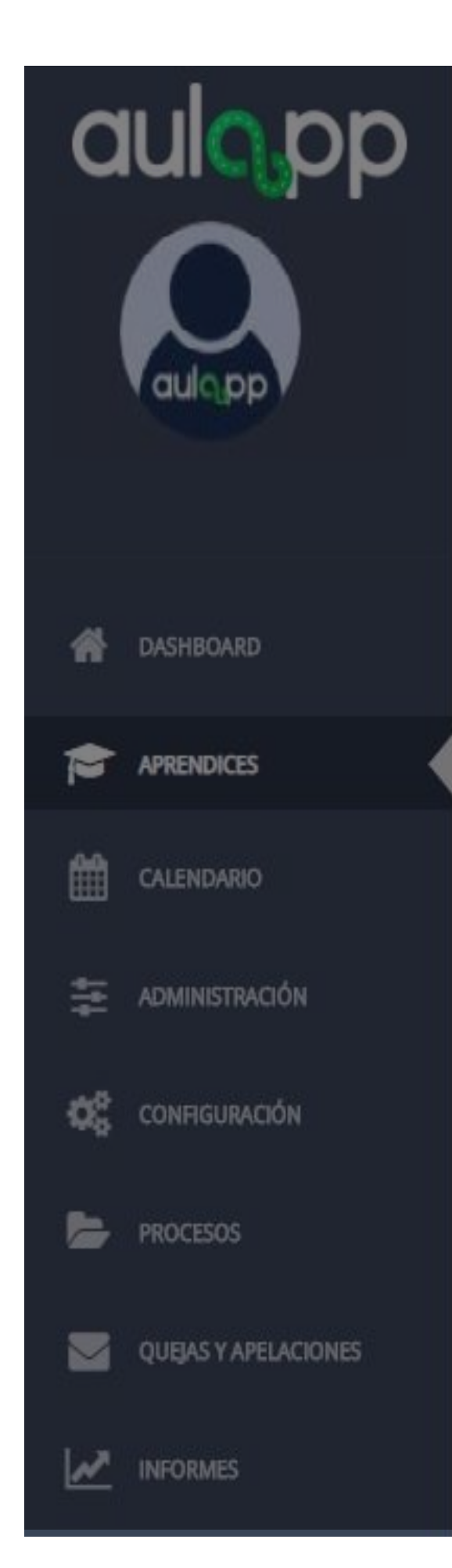

### Una ve hag

| 7  | ep 3134567344                                | jpg)              |
|----|----------------------------------------------|-------------------|
| pp | ej: 87454545                                 |                   |
|    | Seleccione                                   |                   |
|    | ep Calle 43 # 106 - 35, Bogotà - Cundmamarca |                   |
|    | H 22/10/1991                                 | <b>© Adjuntar</b> |
|    |                                              |                   |
|    | Contacto de emergencia                       |                   |

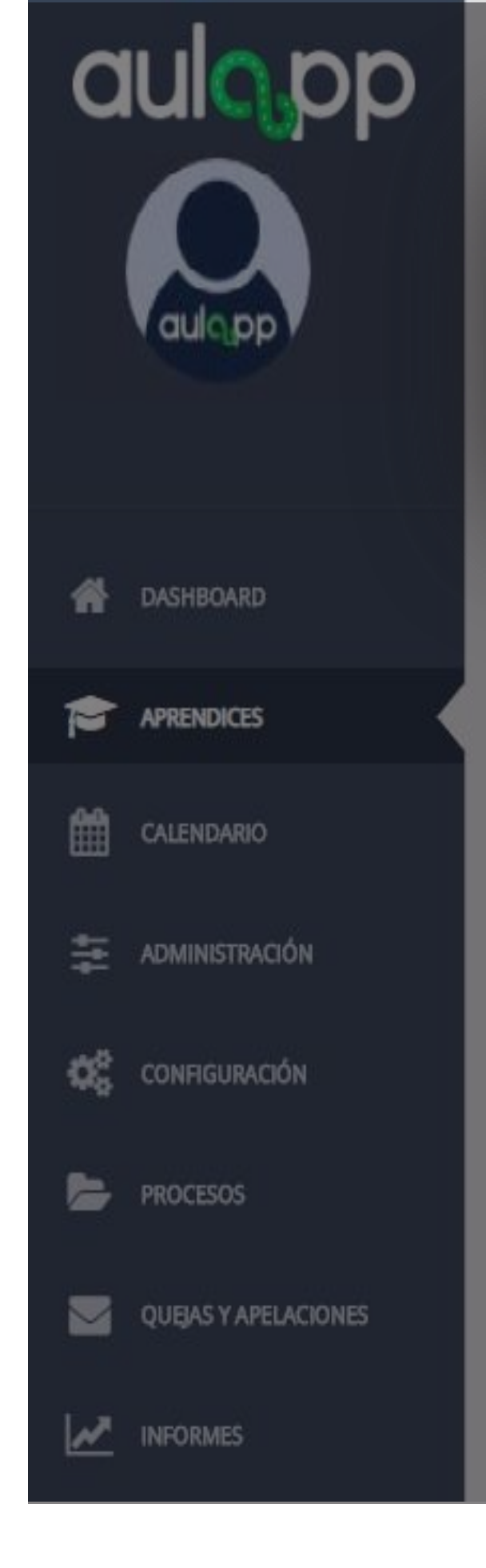

🌔 🖻 🔪 🕂 Agregar aprendiz

A continuación emergerá una pantalla la cual indicará que el correo no fue validado exitosamente, recuerde que el correo debe ser único en la plataforma.

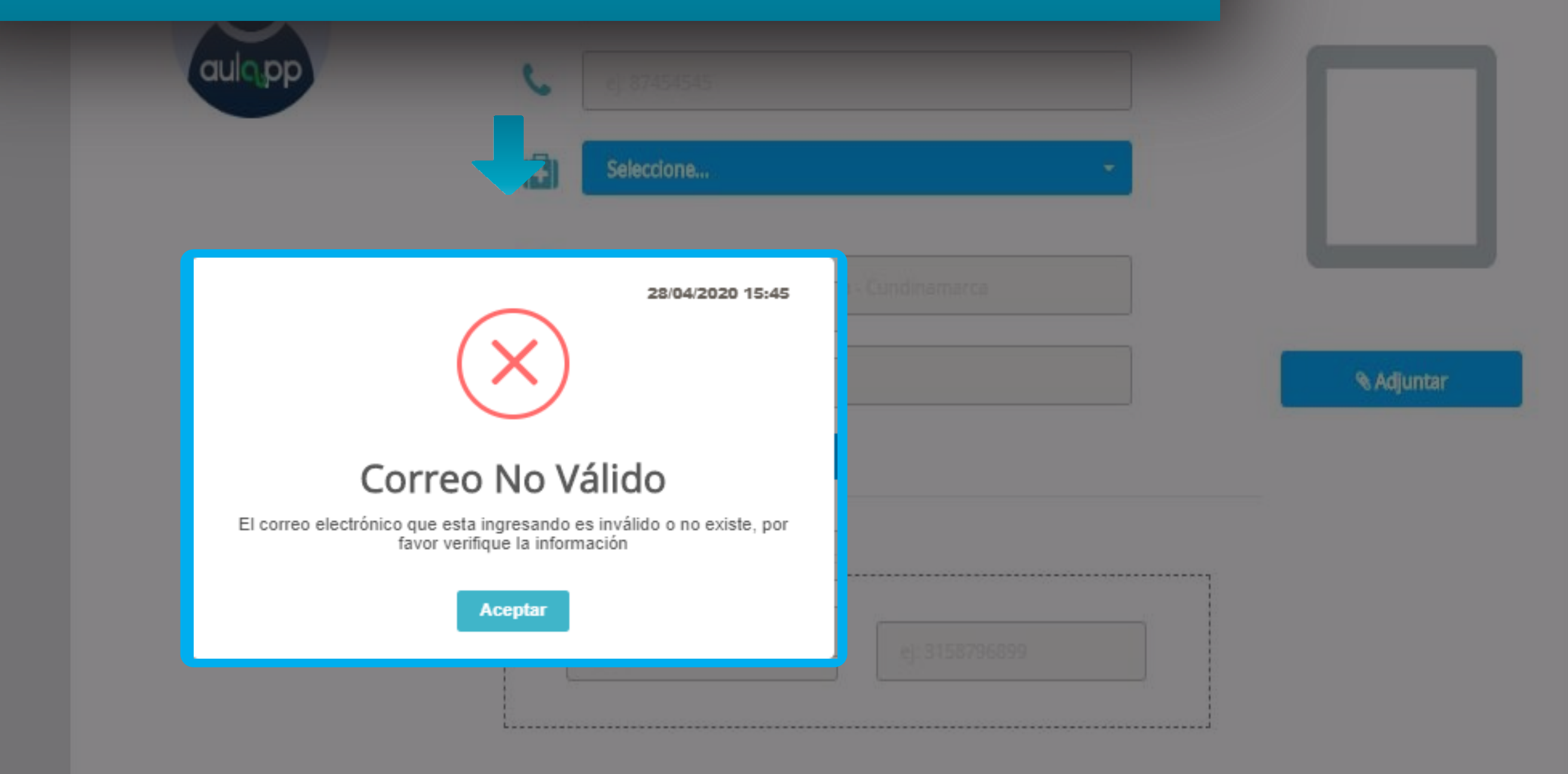

Registro digitalizado de la solicitud

(tamaño máximo 2MB, formatos pdf, png, jpeg y jpg)

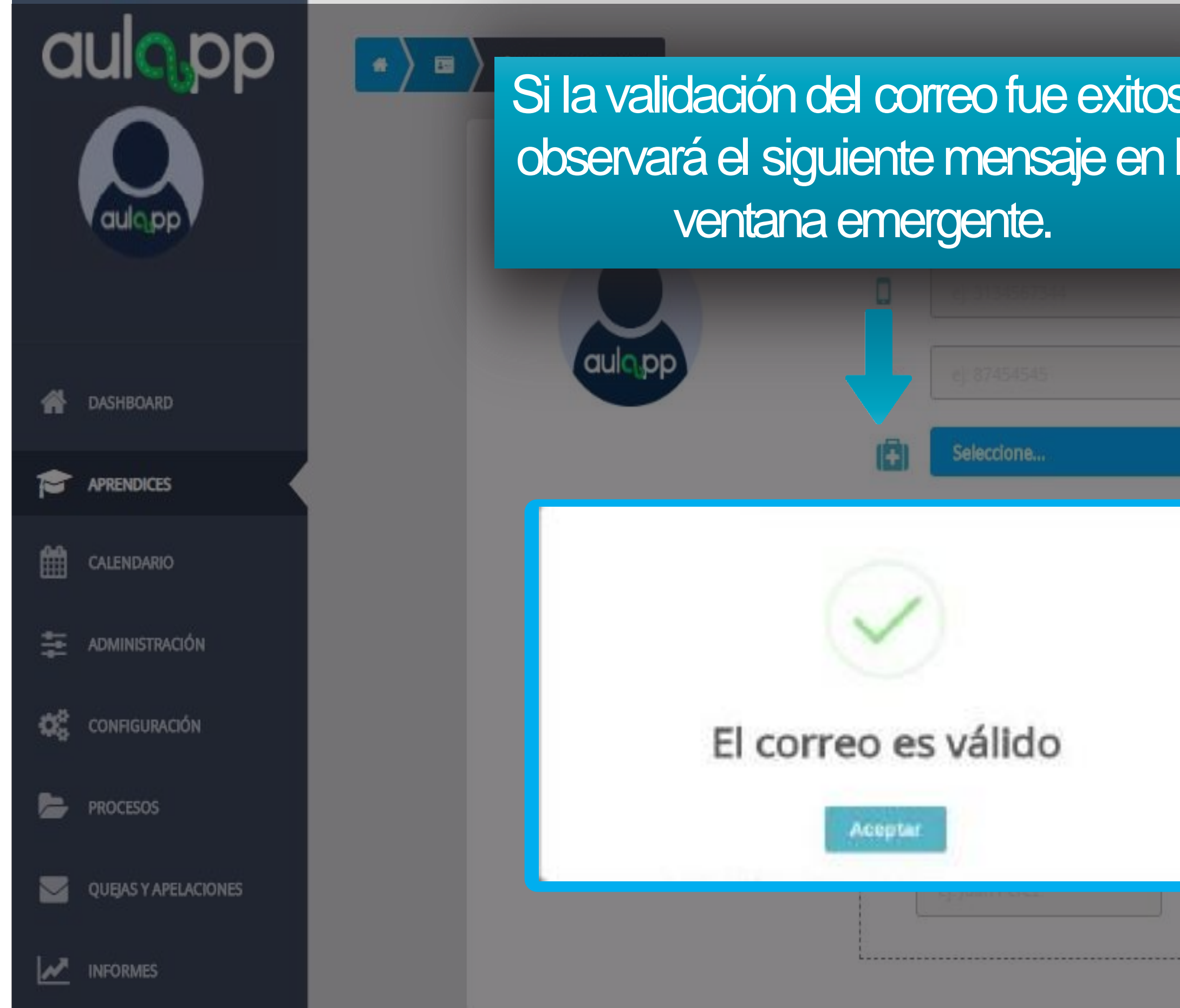

| OSA         Image: Second state state s | Registro digitalizado<br>de la solicitud<br>(tamaño máximo 2MB,<br>formatos pdf, png, jpeg y<br>jpg) |
|----------------------------------------------------------------------------------------------------|----------------------------------------------------------------------------------------------------|
|                                                                                                    | S Adjuntar                                                                                           |
| 3158796899                                                                                                    |                                                                                                    |

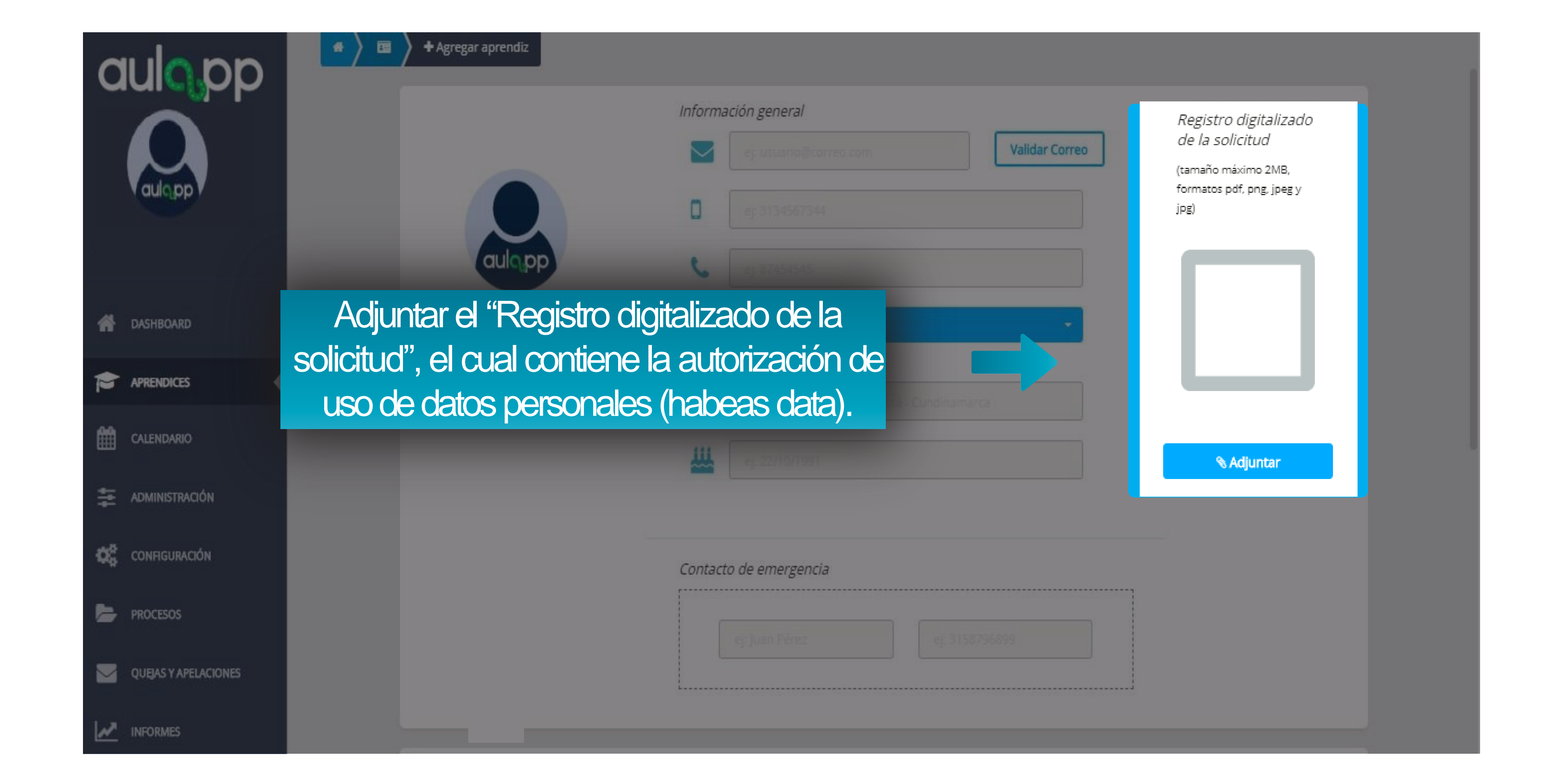

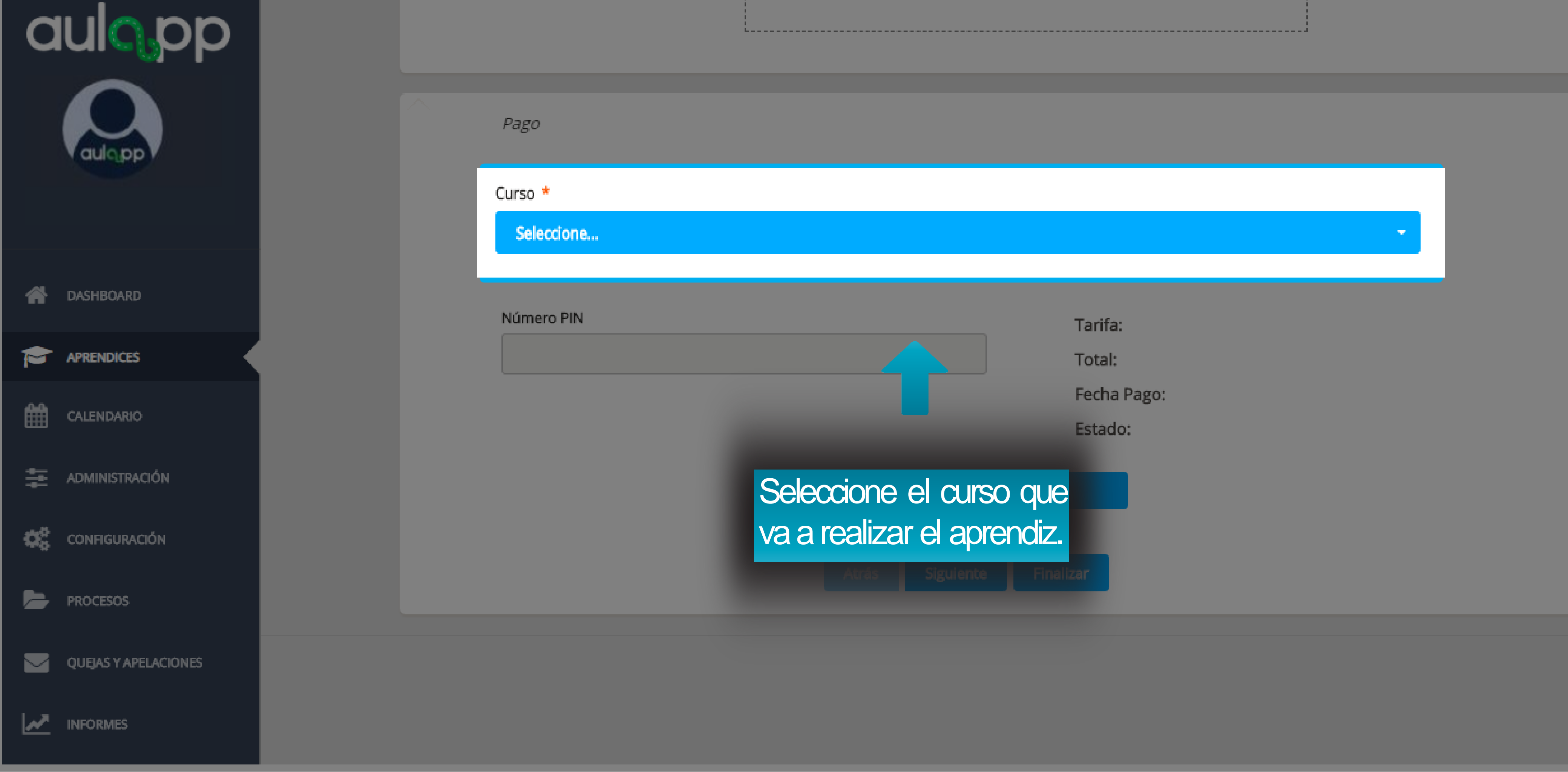

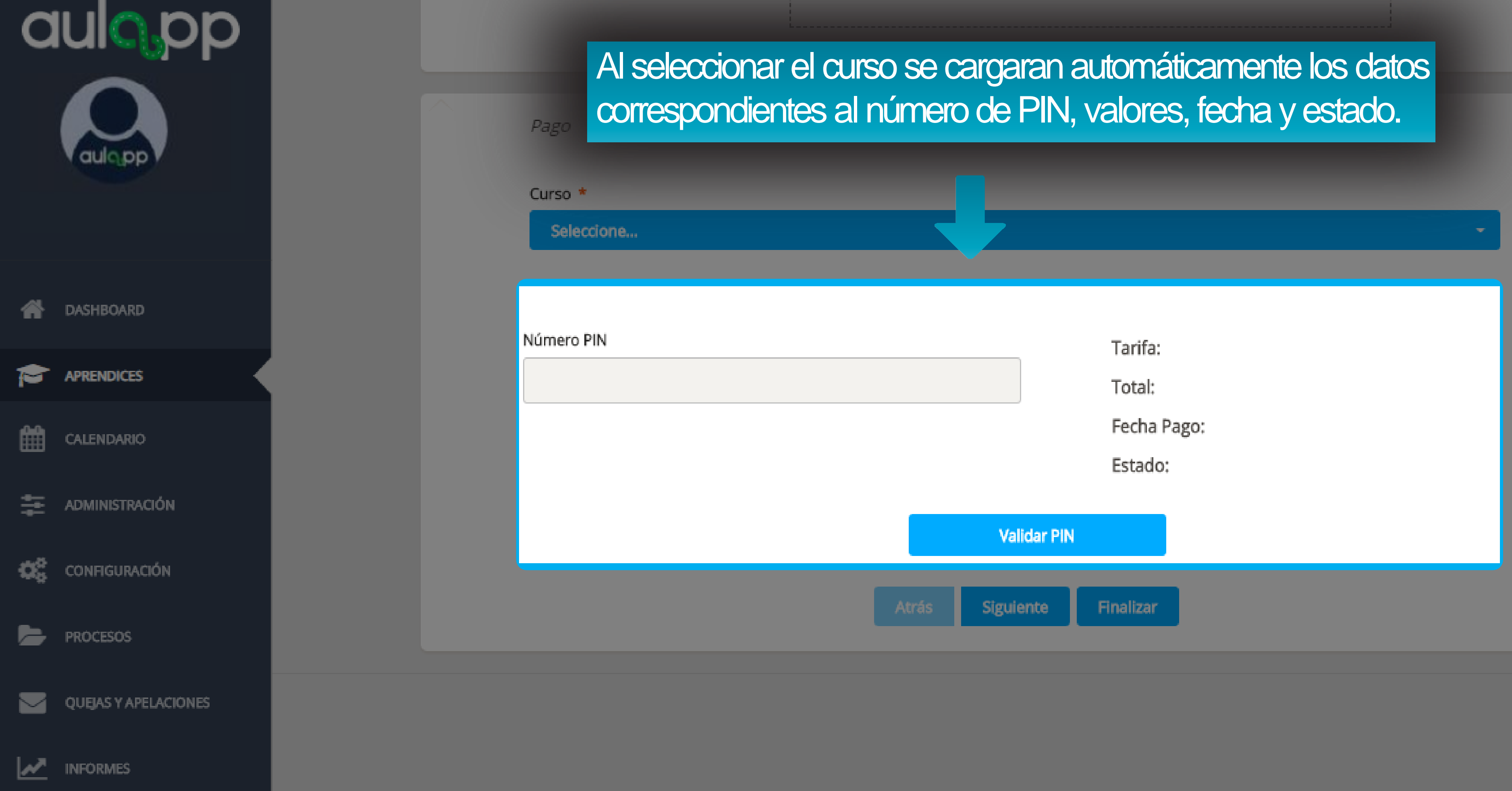

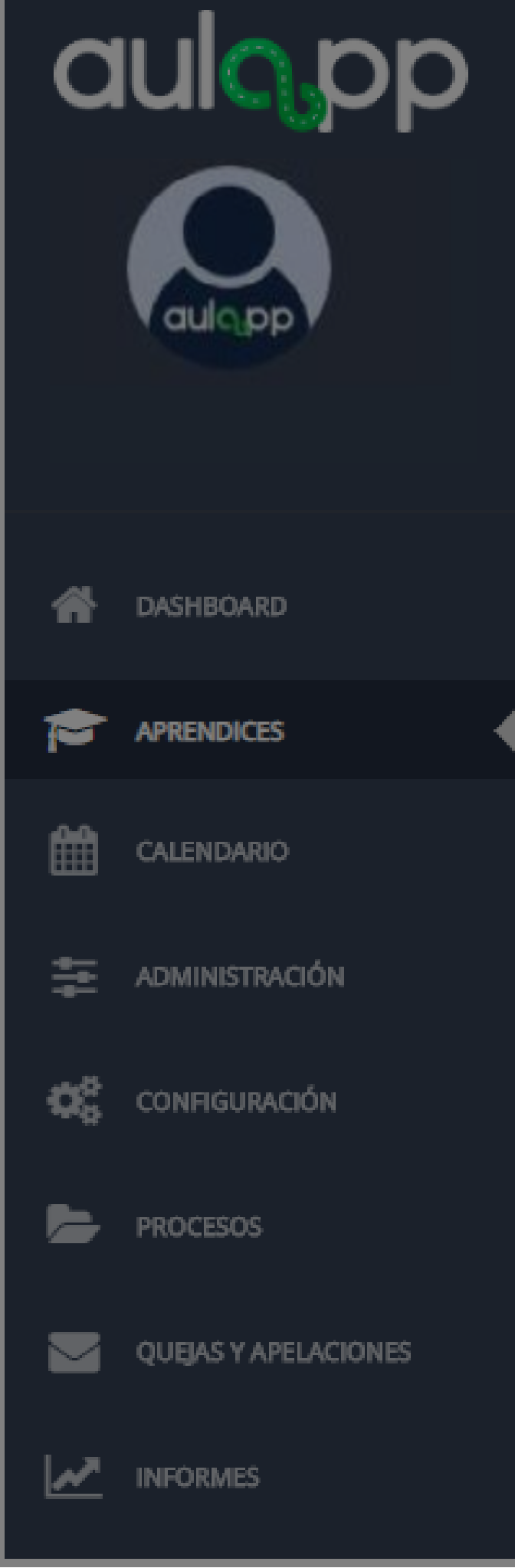

Pago

Curso \*

B1 Automóviles servicio particular

Número PIN 37416262666963048

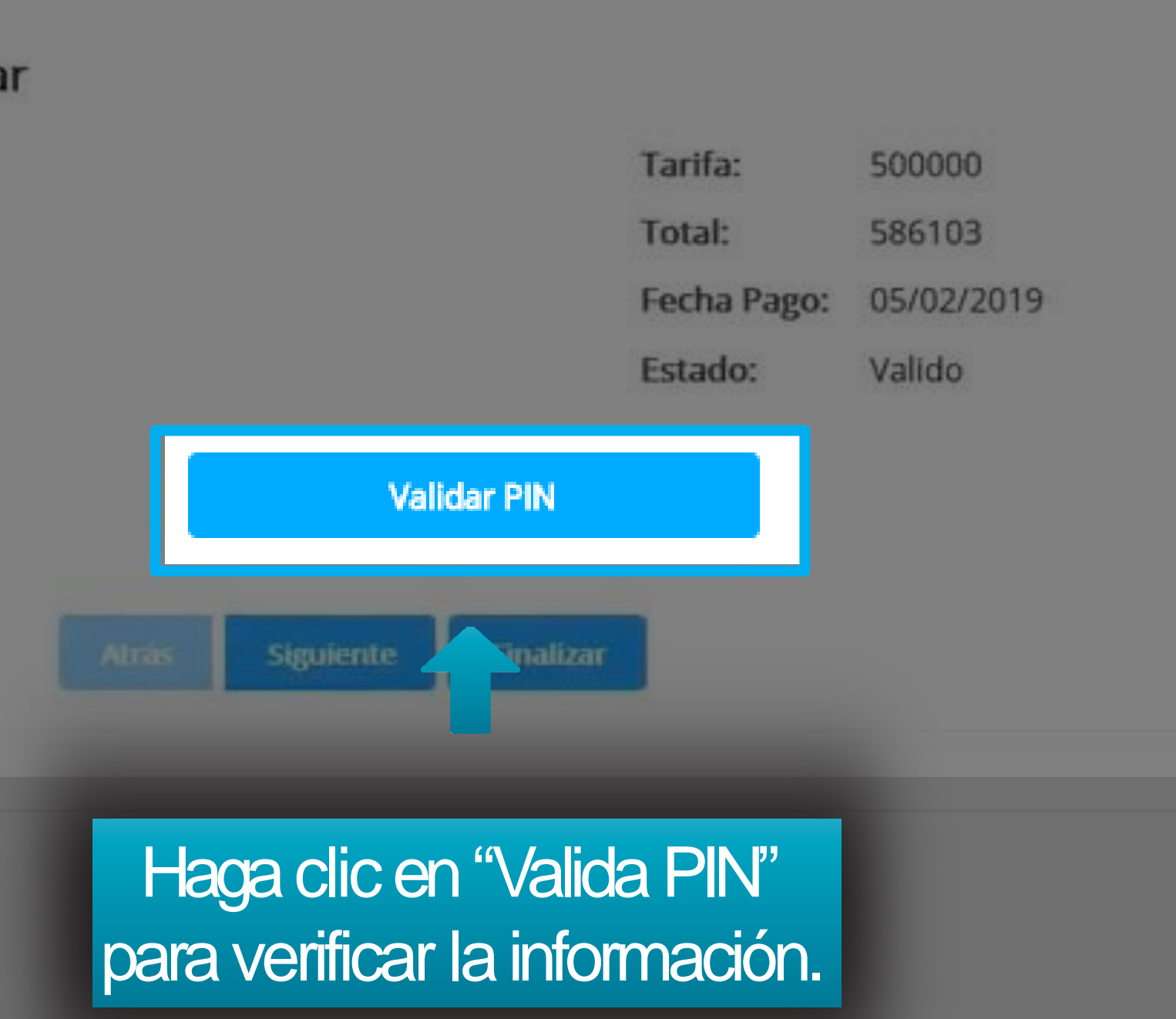

| aulopp               |                                         |                                     |
|----------------------|-----------------------------------------|-------------------------------------|
| aulopp               | A continua<br>indicará qu<br>Seleccione | ción emergerá u<br>Je el PIN se hav |
| ASHBOARD             | Número PIN                              |                                     |
|                      |                                         |                                     |
| CALENDARIO           |                                         |                                     |
| 🚍 ADMINISTRACIÓN     |                                         | Pin Vá                              |
| CONFIGURACIÓN        |                                         | Acepta                              |
| PROCESOS             |                                         | Auras                               |
| QUEJAS Y APELACIONES |                                         |                                     |
|                      |                                         |                                     |

una ventana la cual le validado exitosamente

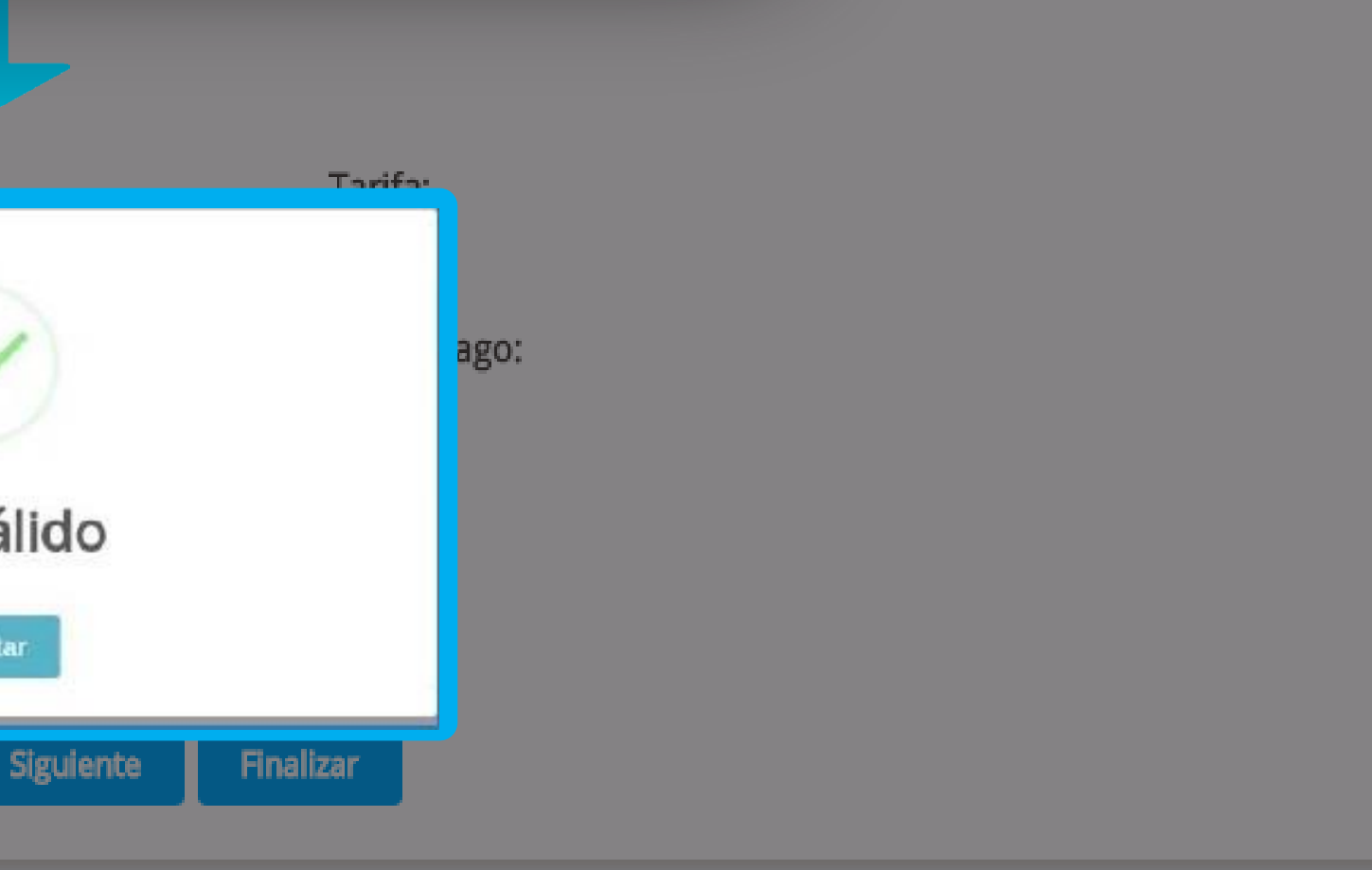

B) (

## Información importante

Tenga en cuenta que para los aprendices que van a realizar cursos de conducción diferente a las categorías A1, A2, B1 y C1 deberán adjuntar la licencia de conducción actual vigente.

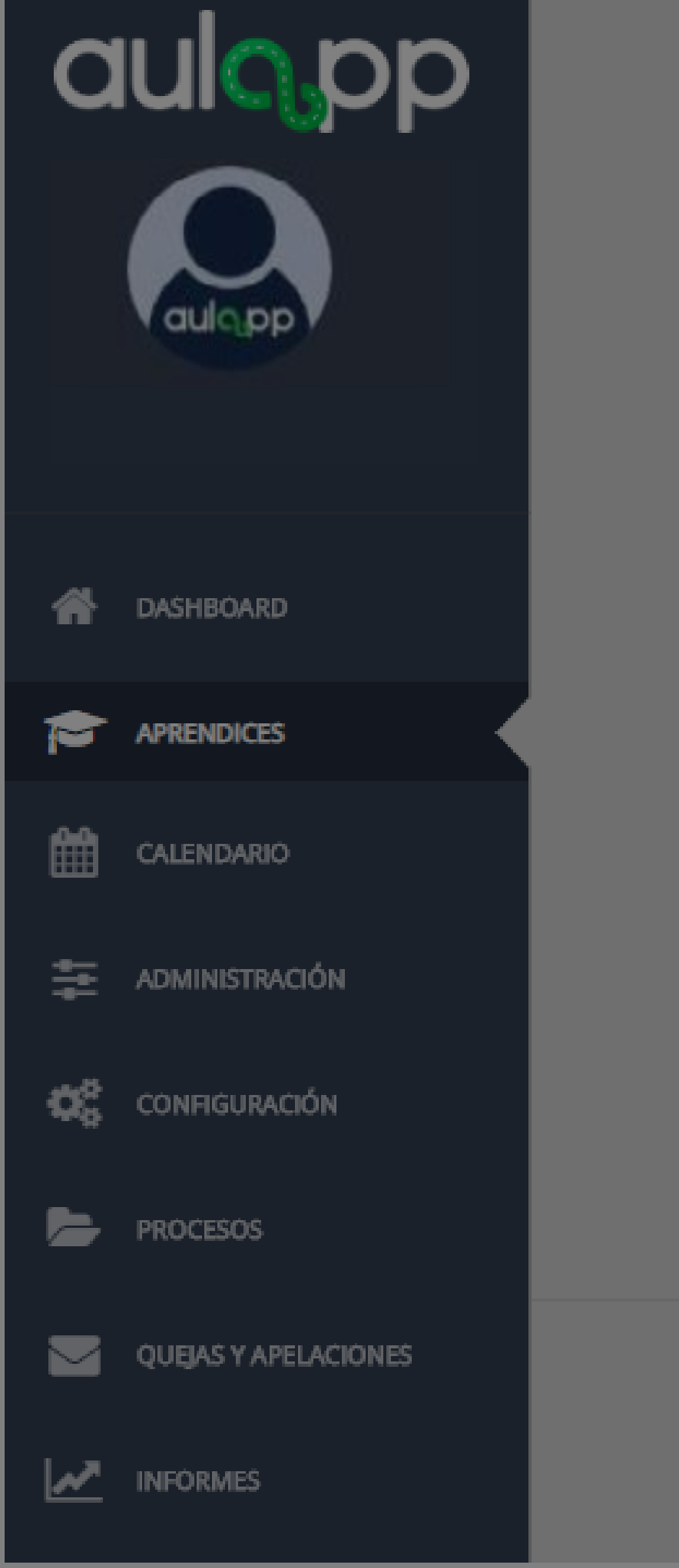

### Pago

### Curso \*

Camiones servicio particular

Licencia de conducción \*

(tamaño máximo 7MB, formatos pdf, png, jpeg y jpg)

### B2 Camiones servicio particular

Número PIN

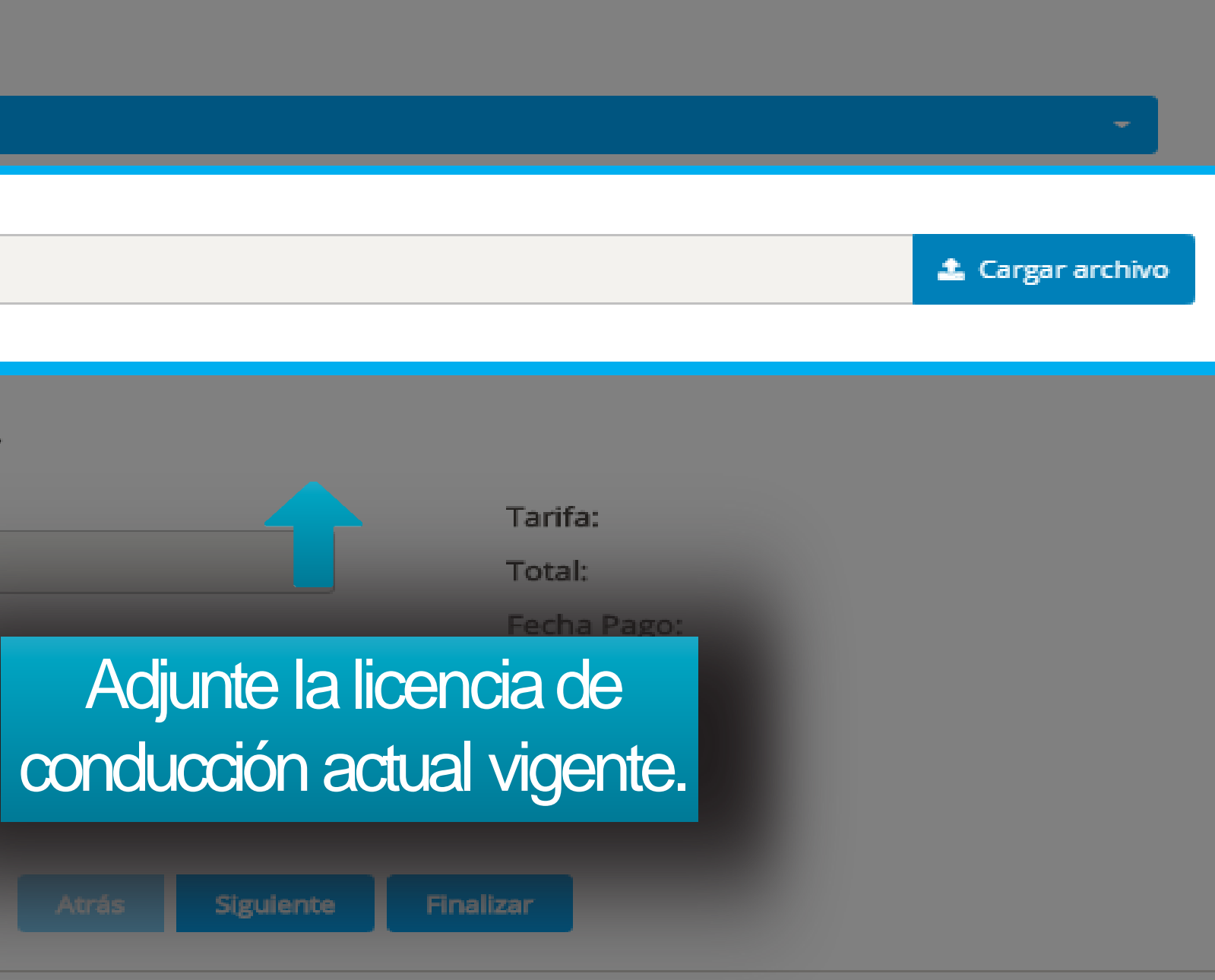

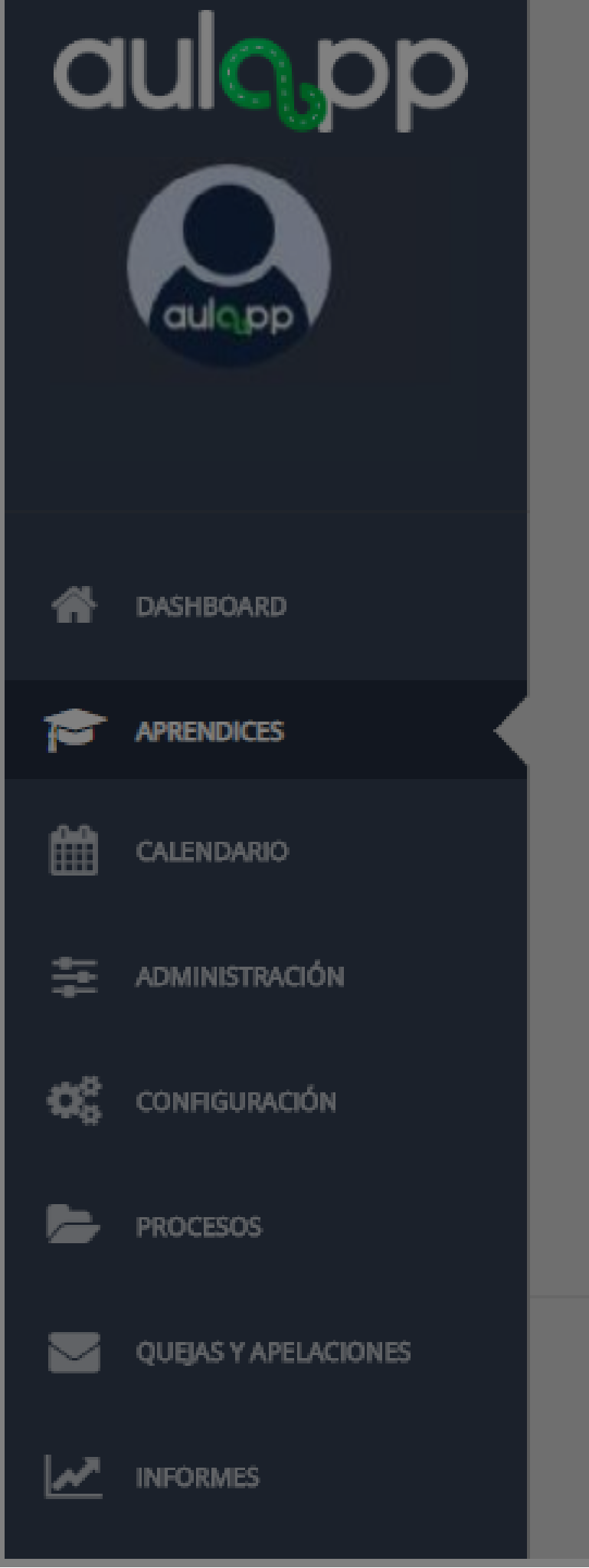

## Pago Curso \* Camiones servicio particular Licencia de conducción \* (tamaño máximo 7MB, formatos pdf, png, jpeg y jpg) B2 Camiones servicio particular Número PIN

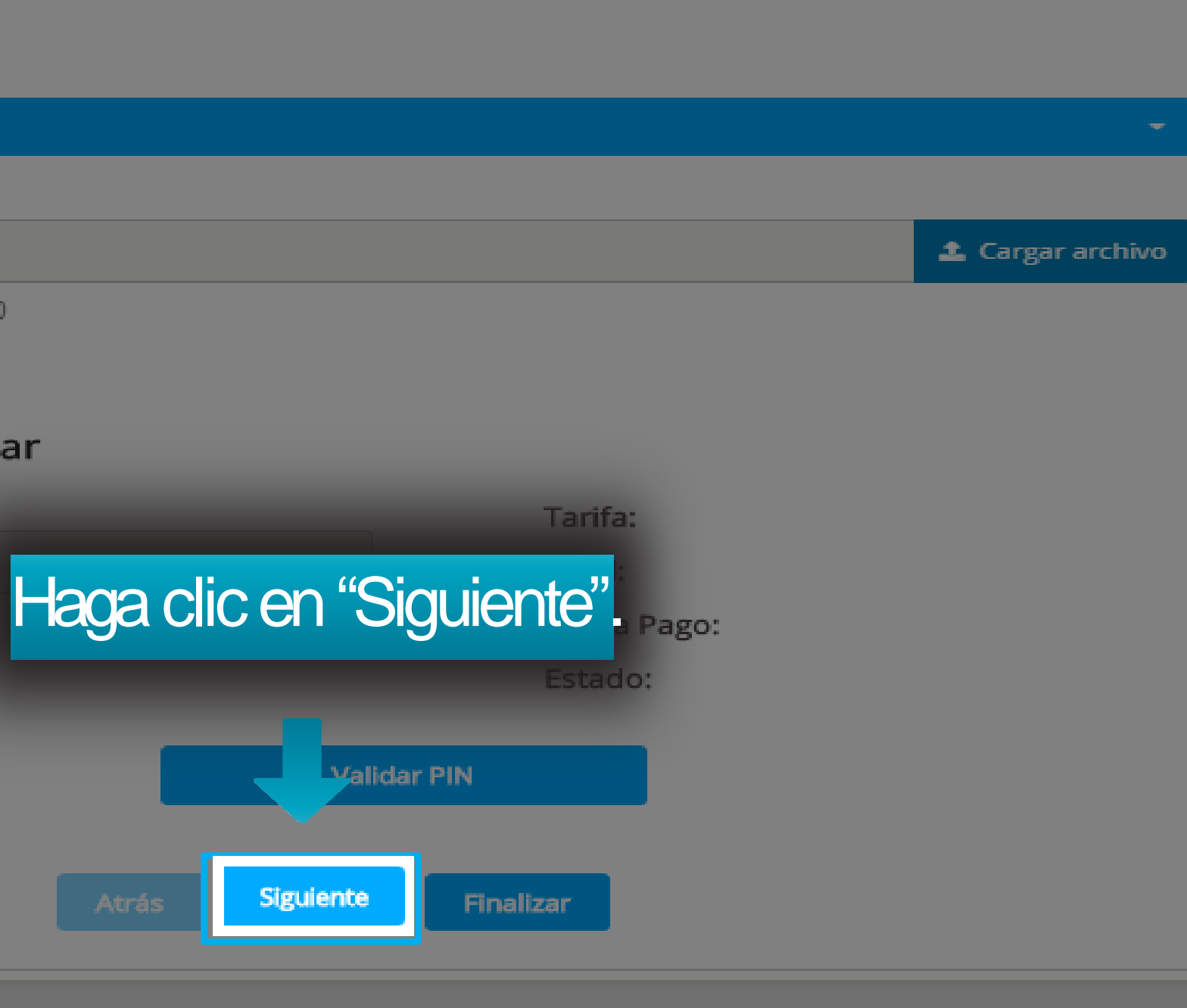

| aulo.pp              |                          | Información del Documento de Identidad del U | Jsuario                |
|----------------------|--------------------------|----------------------------------------------|------------------------|
|                      | ¿Carga manual?           | Nombres*                                     | Apellidos *            |
|                      |                          | Sandra Milena                                | Moreno Toro            |
|                      |                          | Género *                                     | RH *                   |
| aulopp               |                          | Selectione                                   | - Seleccione           |
|                      |                          | Fecha de nacimiento *                        | Tipo de documento *    |
|                      |                          | 09/02/2002                                   | Cédula de Cludadanía   |
|                      |                          | Número de documento *                        | País de expedición *   |
| ASHBOARD             | Capturar frente          | 15451251211                                  | Seleccione             |
|                      |                          | Departamento de expedición *                 | Ciudad de expedición * |
| APRENDICES           |                          | No Aplica                                    | - No Apilca -          |
|                      |                          | Fecha de expedición *                        |                        |
| CALENDARIO           |                          | ej 22/10/2010                                |                        |
| +                    |                          |                                              |                        |
|                      |                          |                                              |                        |
|                      |                          |                                              |                        |
| CONFIGURACION        |                          |                                              |                        |
|                      | Capturar respaldo        |                                              |                        |
|                      |                          |                                              |                        |
| OUEIAS Y APELACIÓNES |                          |                                              |                        |
|                      |                          |                                              |                        |
|                      | continuoción on deceler  | loro al formularia "Inform                   | pooión dol Dogumento   |
|                      | conunuación se despieg   | ara enormulario iniom                        | nacion del Documento   |
|                      | e Identidad del Usuario" | algunos de estos datos                       | estarán pre-cargados   |
|                      |                          |                                              |                        |

| a |                      |
|---|----------------------|
| ŵ | DASHBOARD            |
| 1 | APRENDICES           |
| ₩ | CALENDARIO           |
| ŧ | ADMINISTRACIÓN       |
| œ | CONFIGURACIÓN        |
| 5 | PROCESOS             |
|   | QUEJAS Y APELACIONES |
| 2 | INFORMES             |

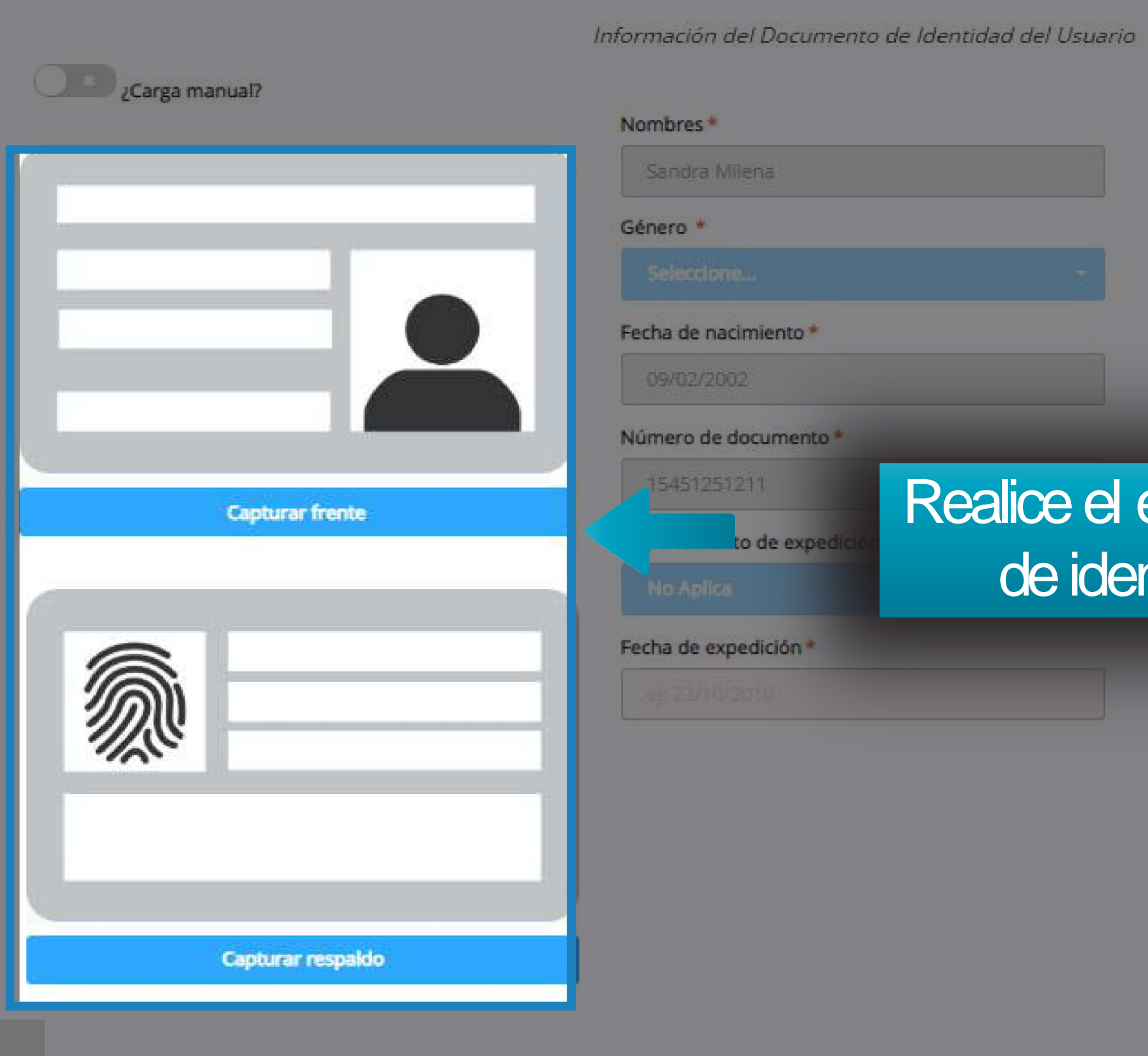

| Moreno Toro |  |
|-------------|--|
| RH *        |  |
| Selectione  |  |

### Realice el escaneo del documento de identidad del aprendiz.

País de expedición \*

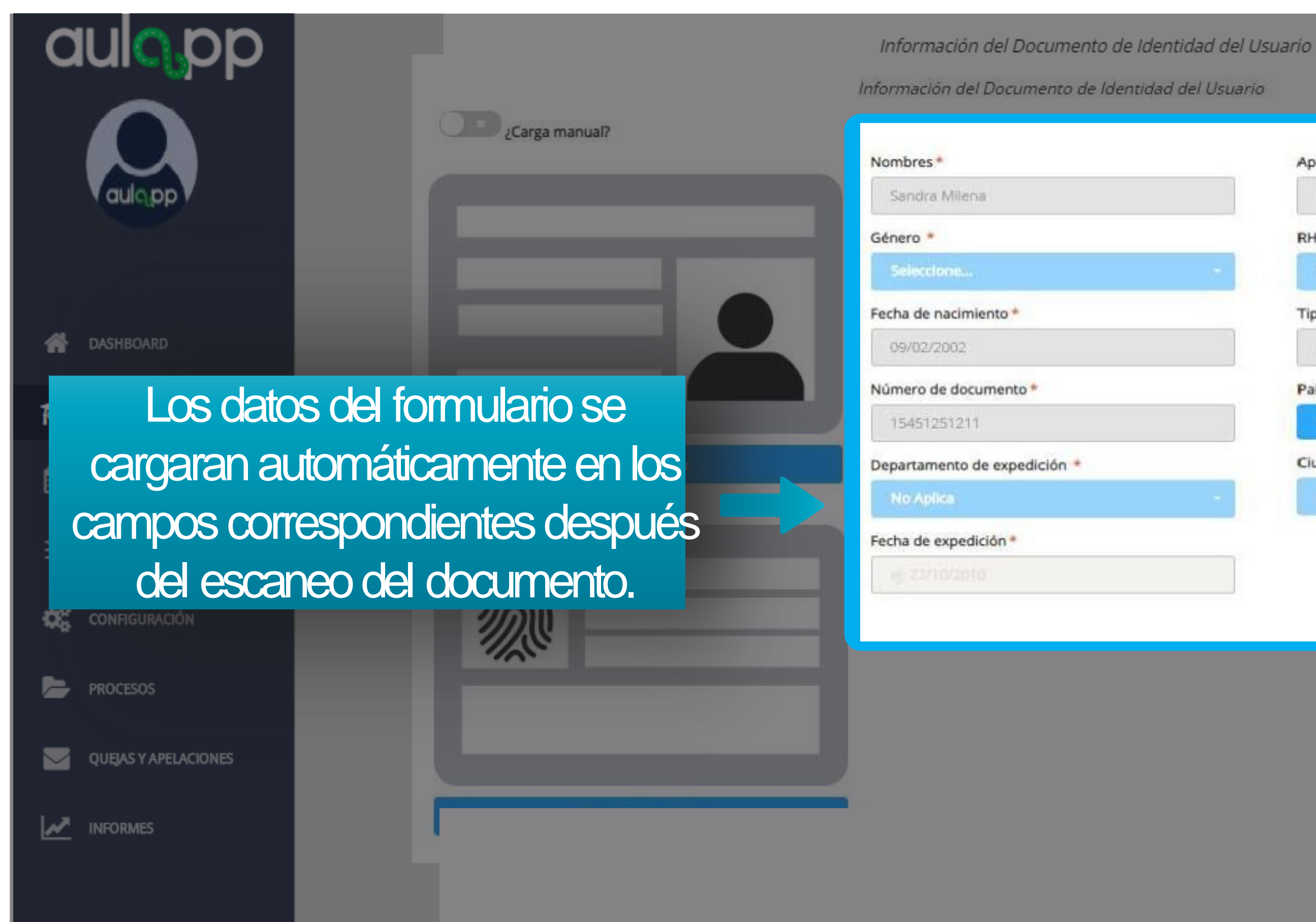

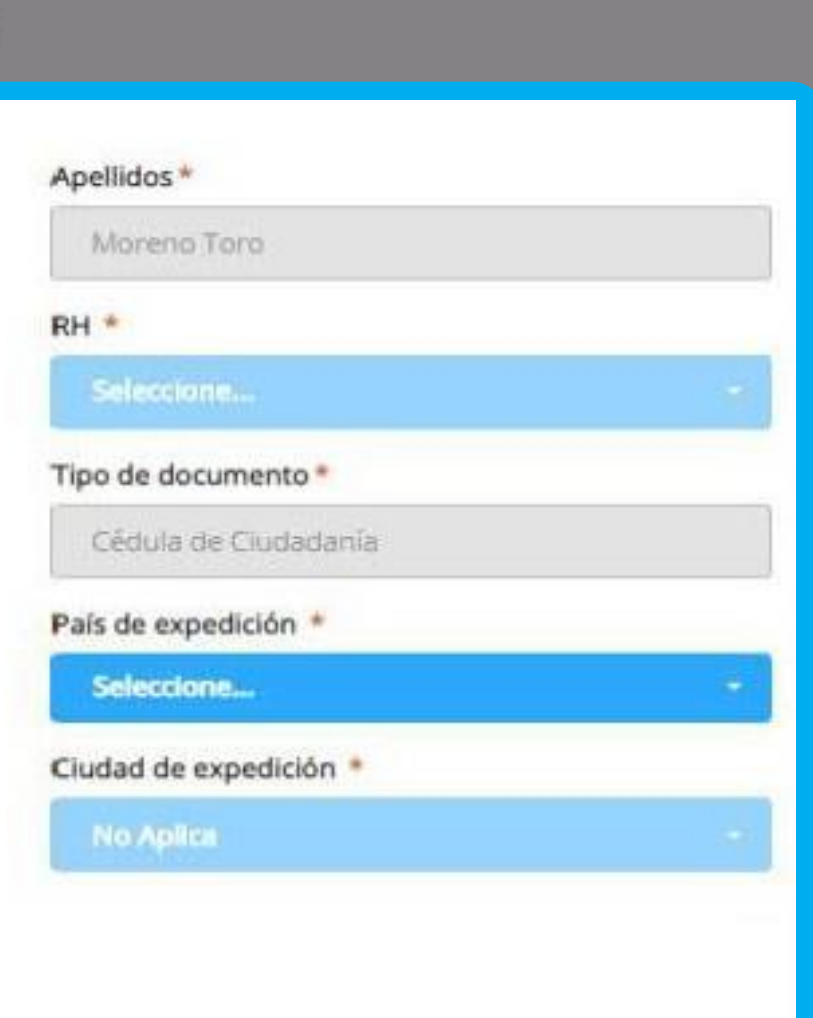

| aulo.pp              | A continuación, observará la información biométrica del usuario.                                      |
|----------------------|----------------------------------------------------------------------------------------------------|
|                      | Nombres *         Apellidos *           Capturar frente         Aprendance                            |
| aulopp               | Género * DU *                                                                                         |
| ASHBOARD             | ZEI usuario tiene una discapacidad en los miembros superiores (Brazos, manos, dedos)?                 |
|                      | Excepción Biométrica  Seleccione  Registro médico  (tamaño máximo 7MB, formatos pdf, png, jpeg y jpg) |
| CALENDARIO           | Foto Firma Huella                                                                                     |
|                      |                                                                                                    |
|                      |                                                                                                    |
| QUEJAS Y APELACIONES | Capturar foto Capturar firma Capturar huellas                                                         |
| INFORMES             | Acepta que ha leído y comprendido los términos y condiciones. 🕒 Descargar                             |
|                      | Atrás Siguiente Finalizar                                                                             |

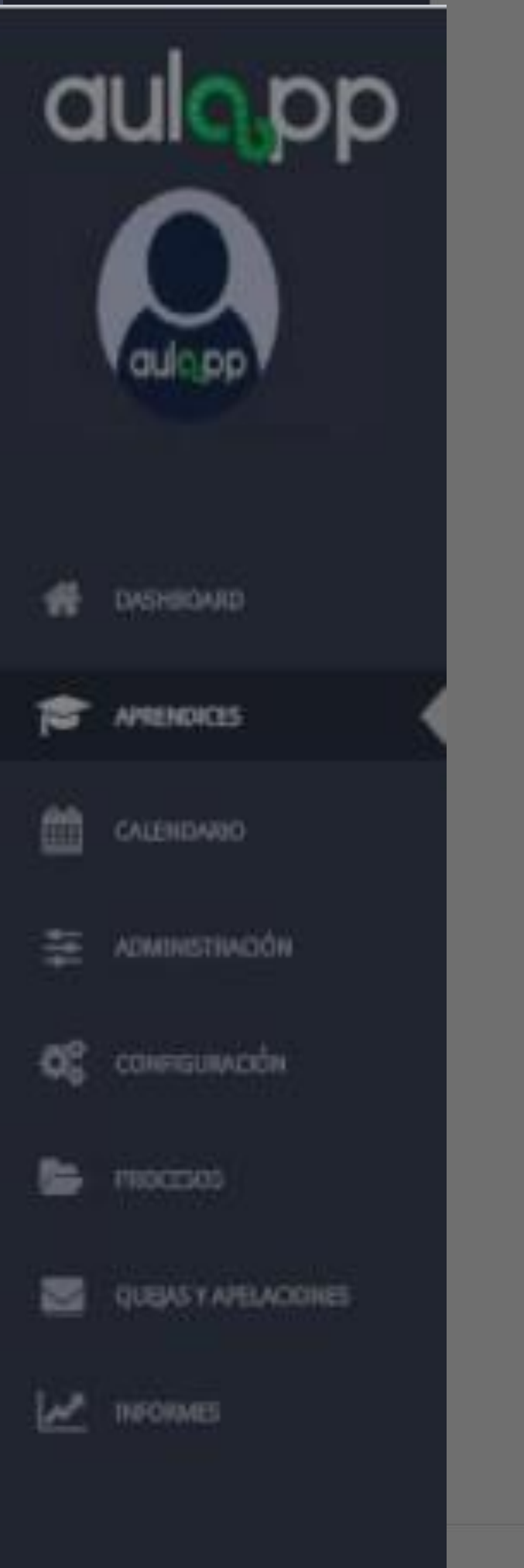

El usuario tiene una discar

### Realice la captura de la foto y la firma en los campos solicitados.

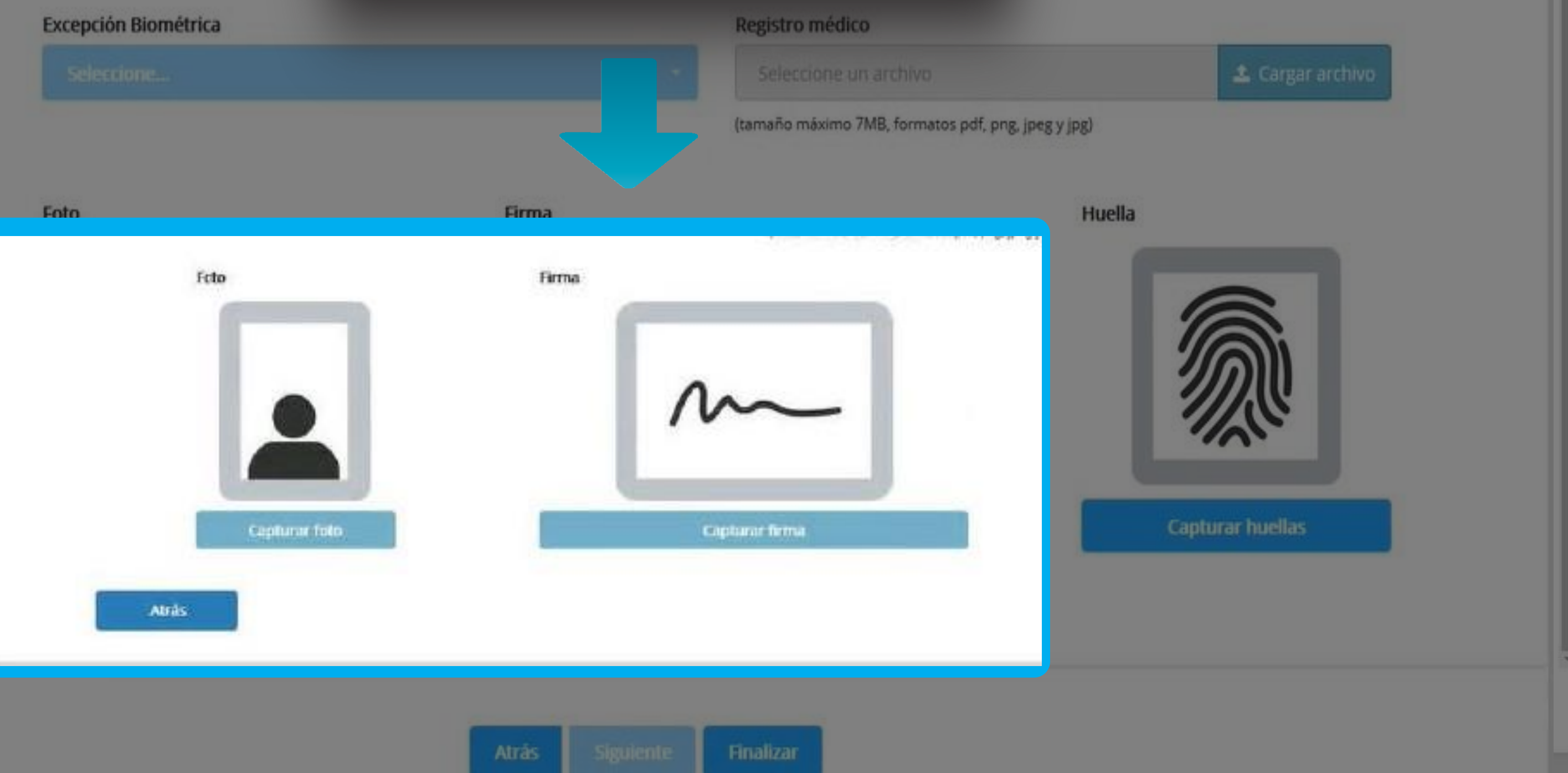

© 2018, AULAPP

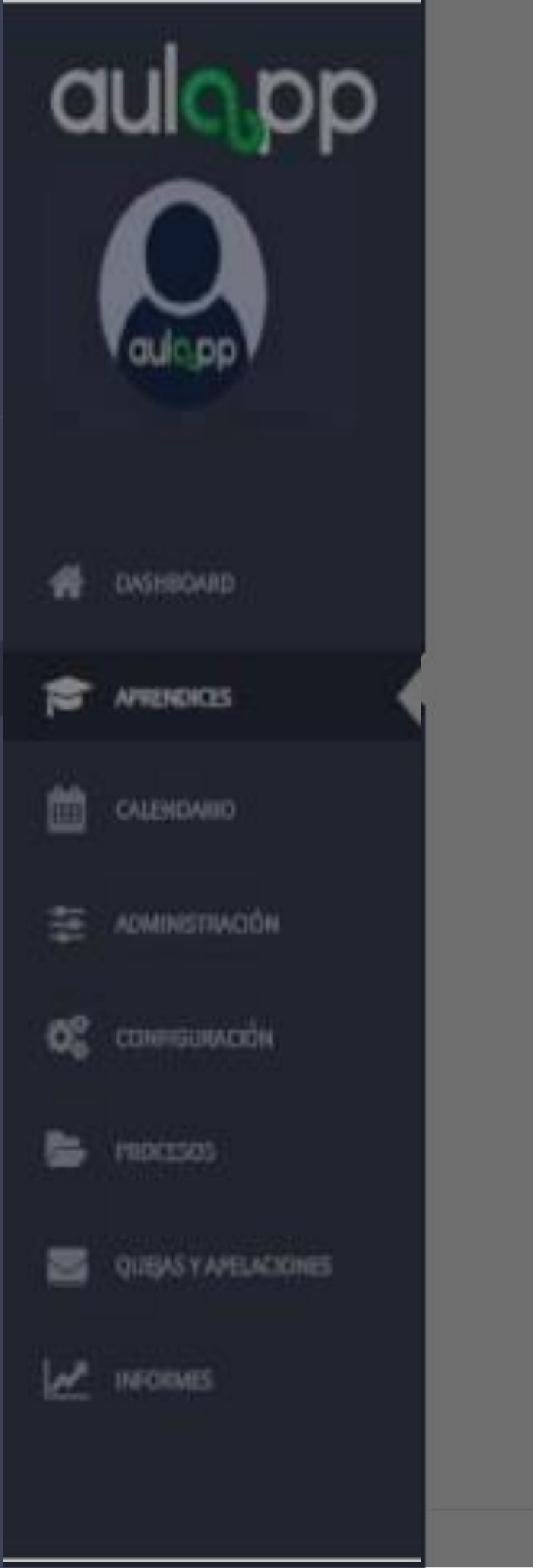

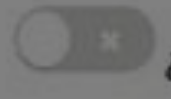

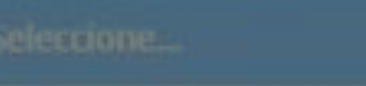

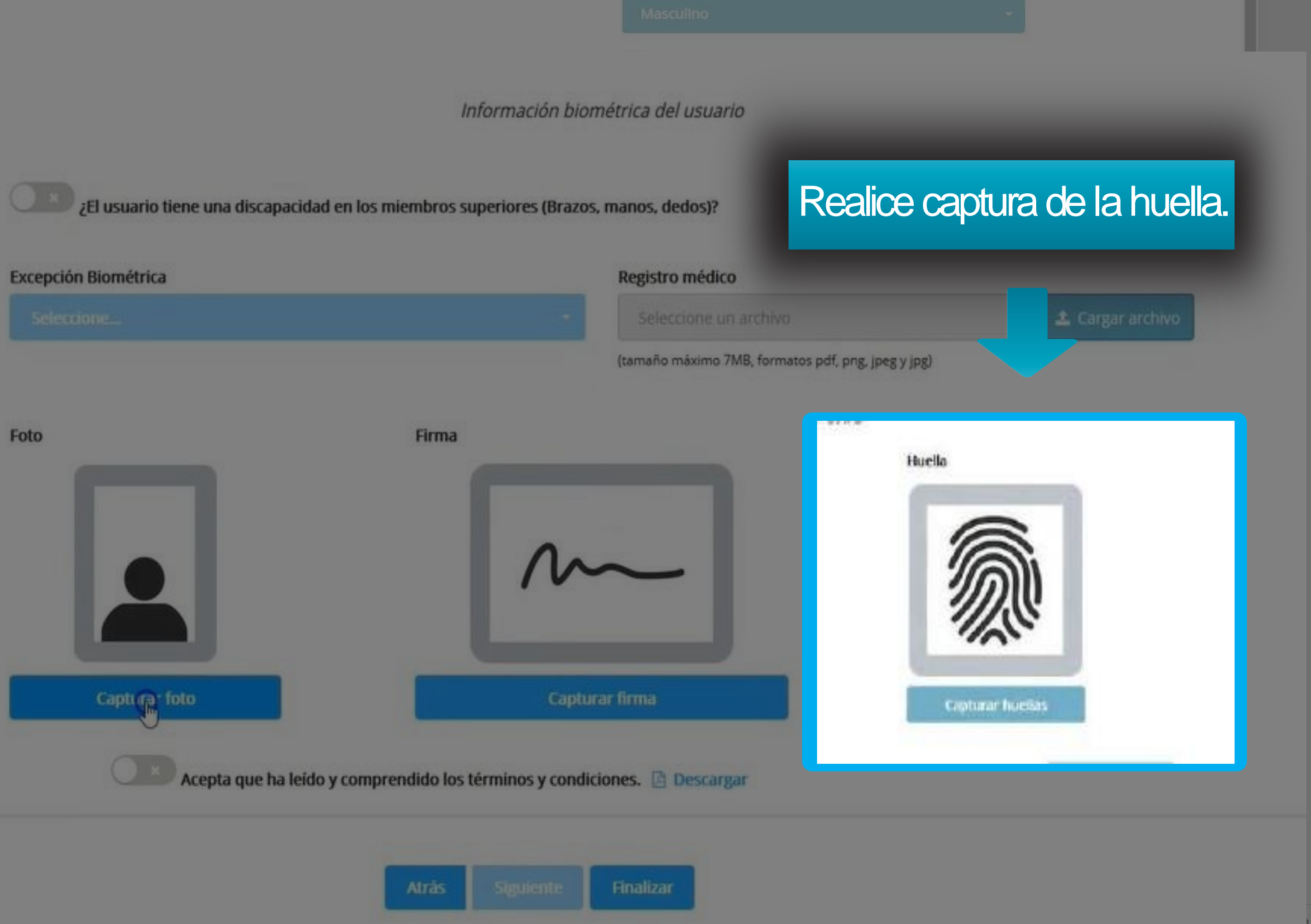

18, AULAPP

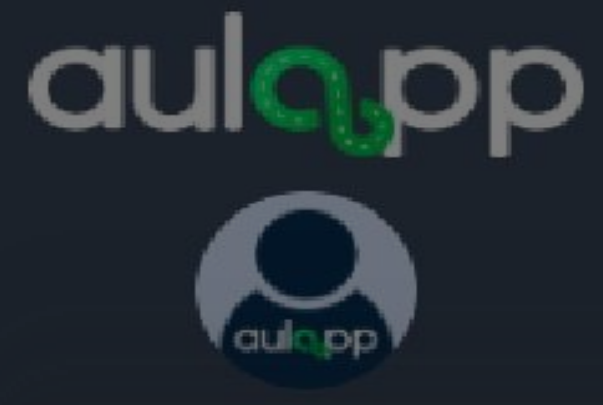

Una vez haya leído y aceptado los términos de tratamiento de datos personales, deberá hacer clic en el botón "Aceptar".

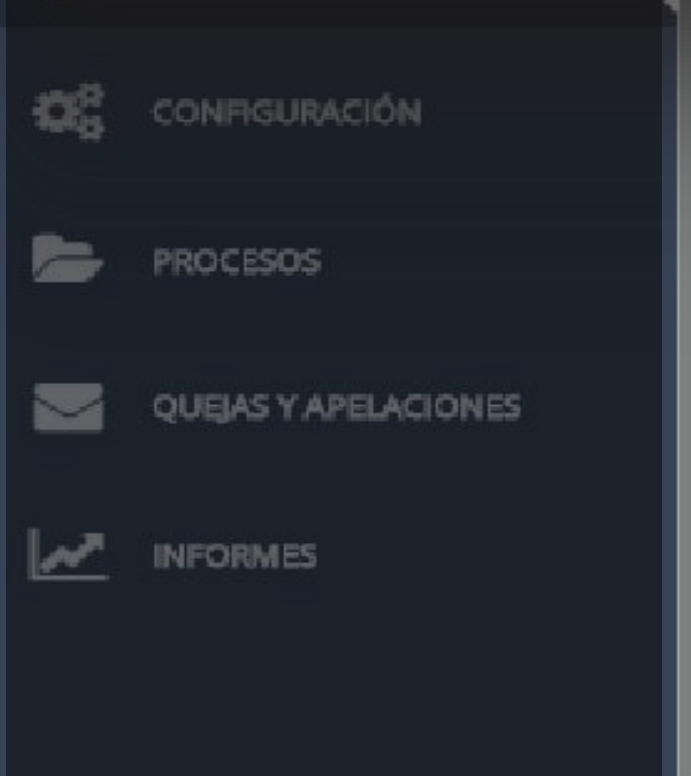

### Capturar respaldo

Excepcio

### Autorización tratamiento de datos personales

Registraduría Nacional del Estado Civil, no se podrán divulgar, exhibir, mostrar, hacer circular, compilar, sustraer, ofrecer, vender, intercambiar, captar, interceptar, modificar, almacenar, replicar, complementar o crear bases de datos, ni para fines distintos a los expresados en la presente autorización.

### \* Para continuar debe leer la totalidad del acuerdo y aceptar las condiciones.

Aceptar

He leído y acepto las condiciones

Atrás

No, Cancelar

### Información biométrica del usuario

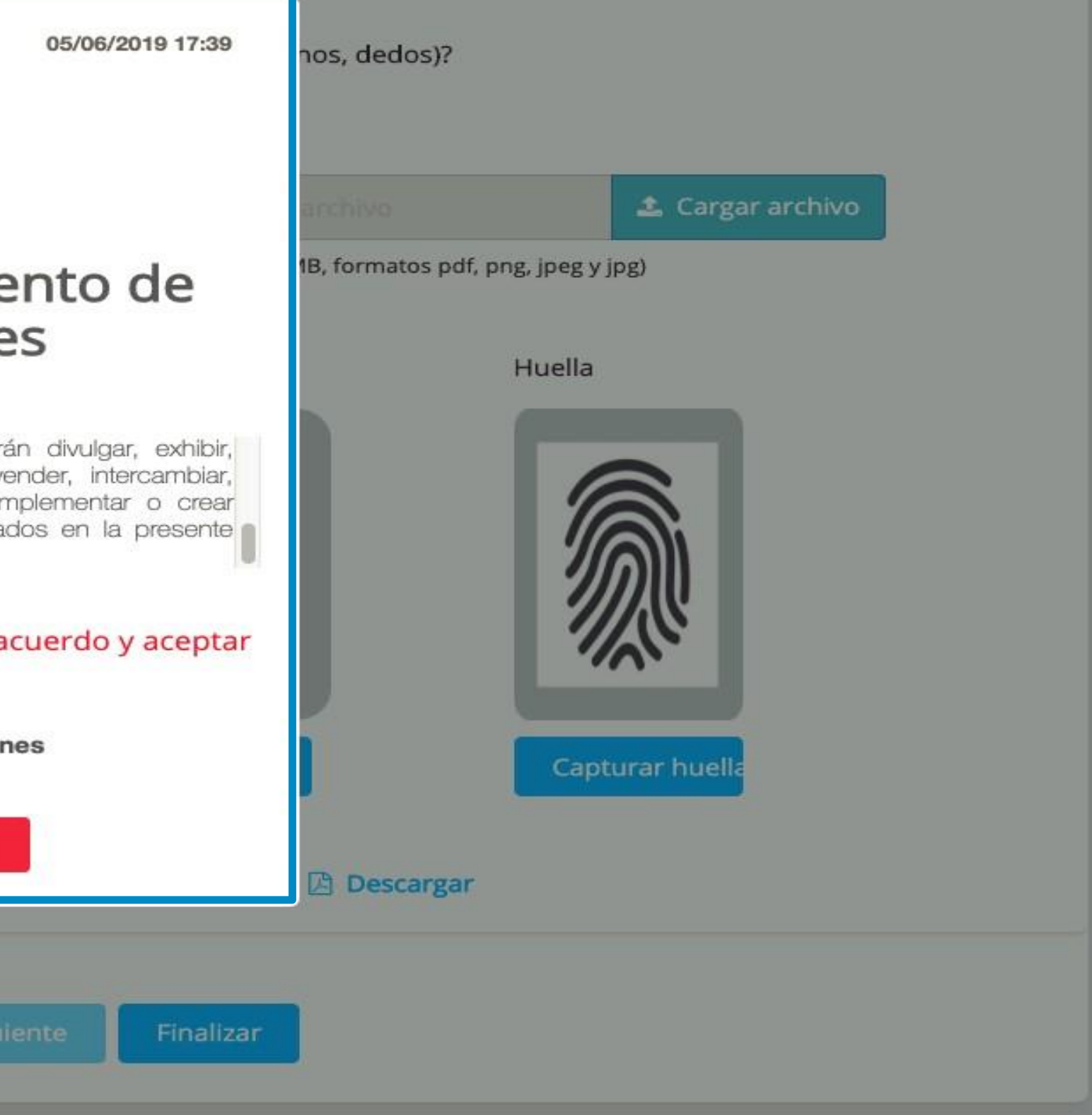

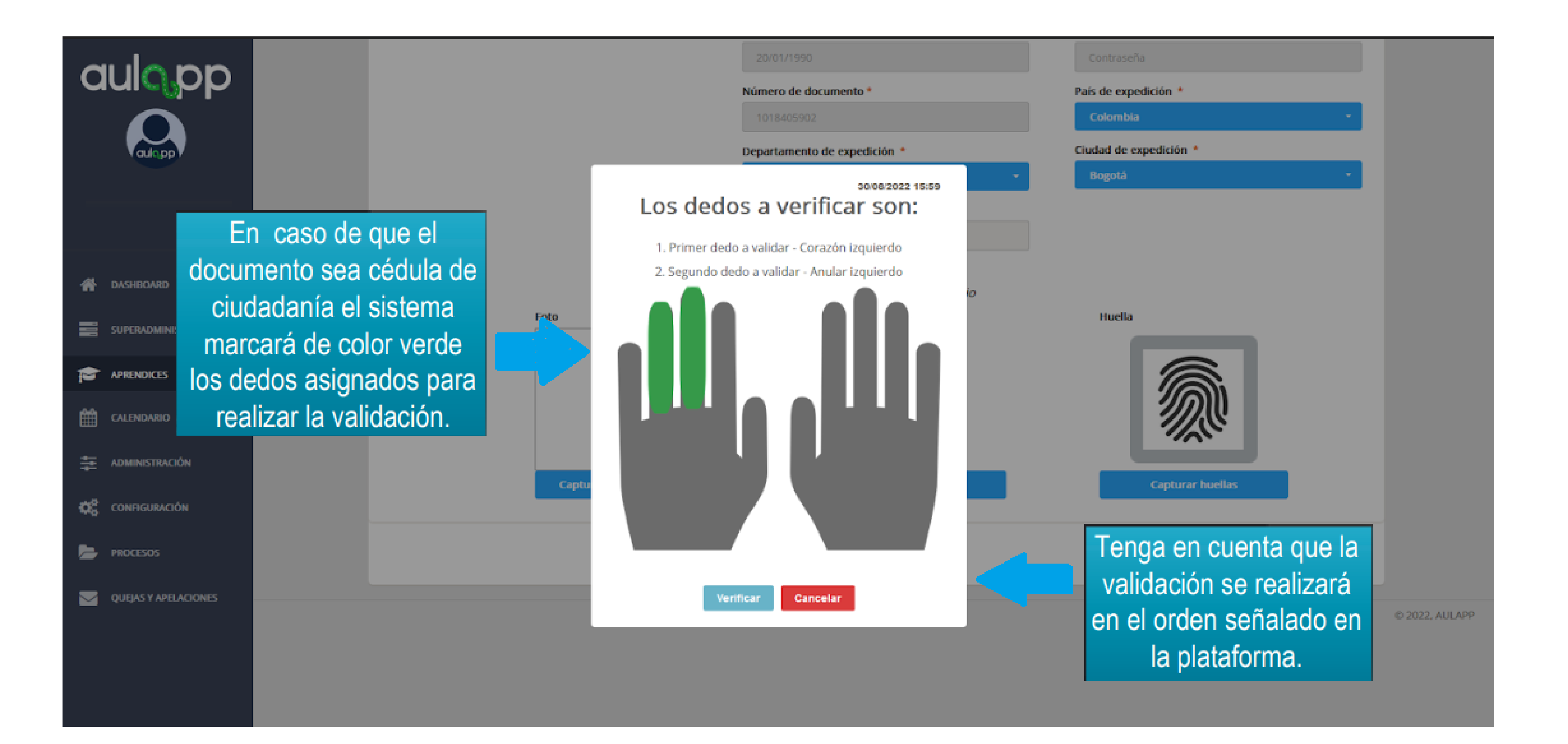

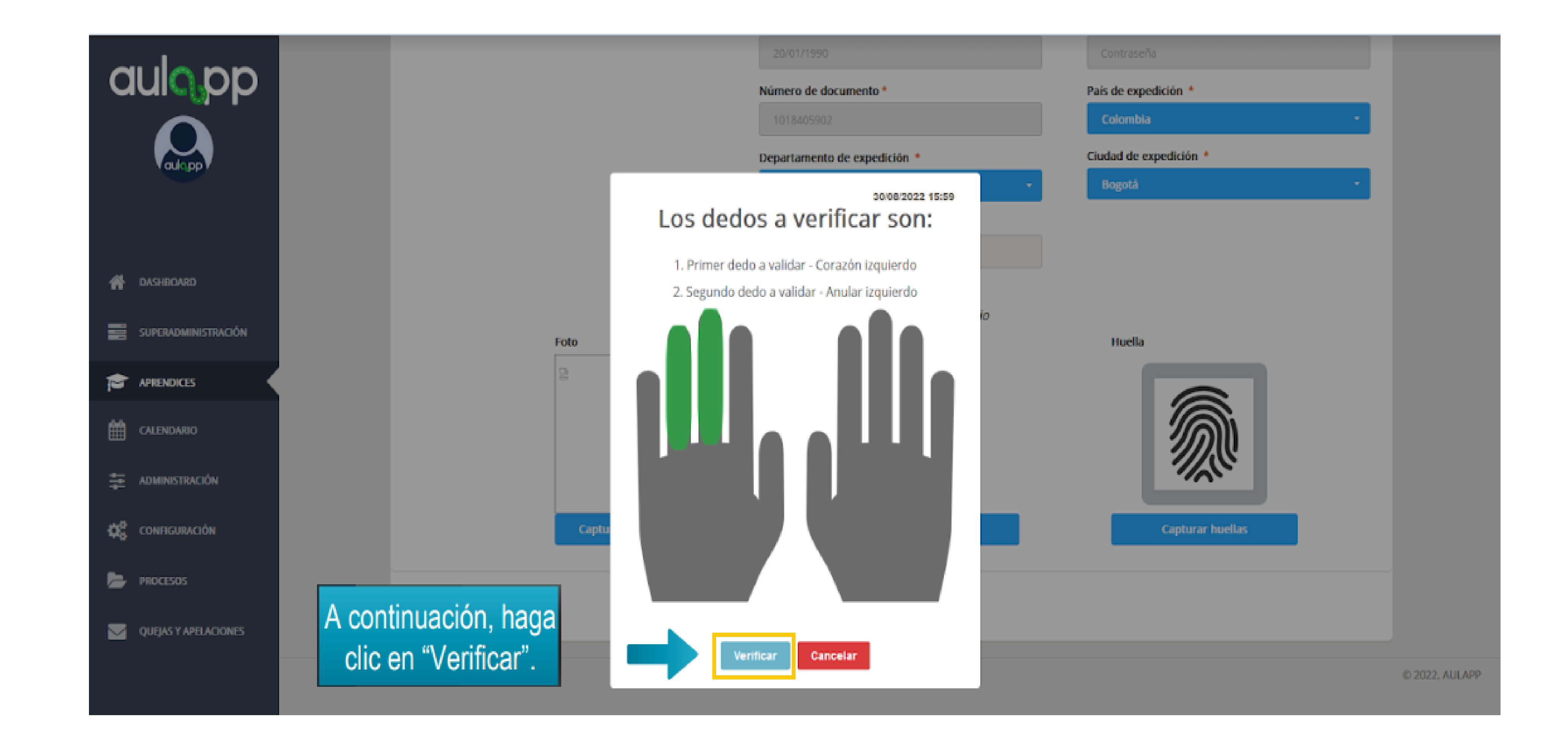

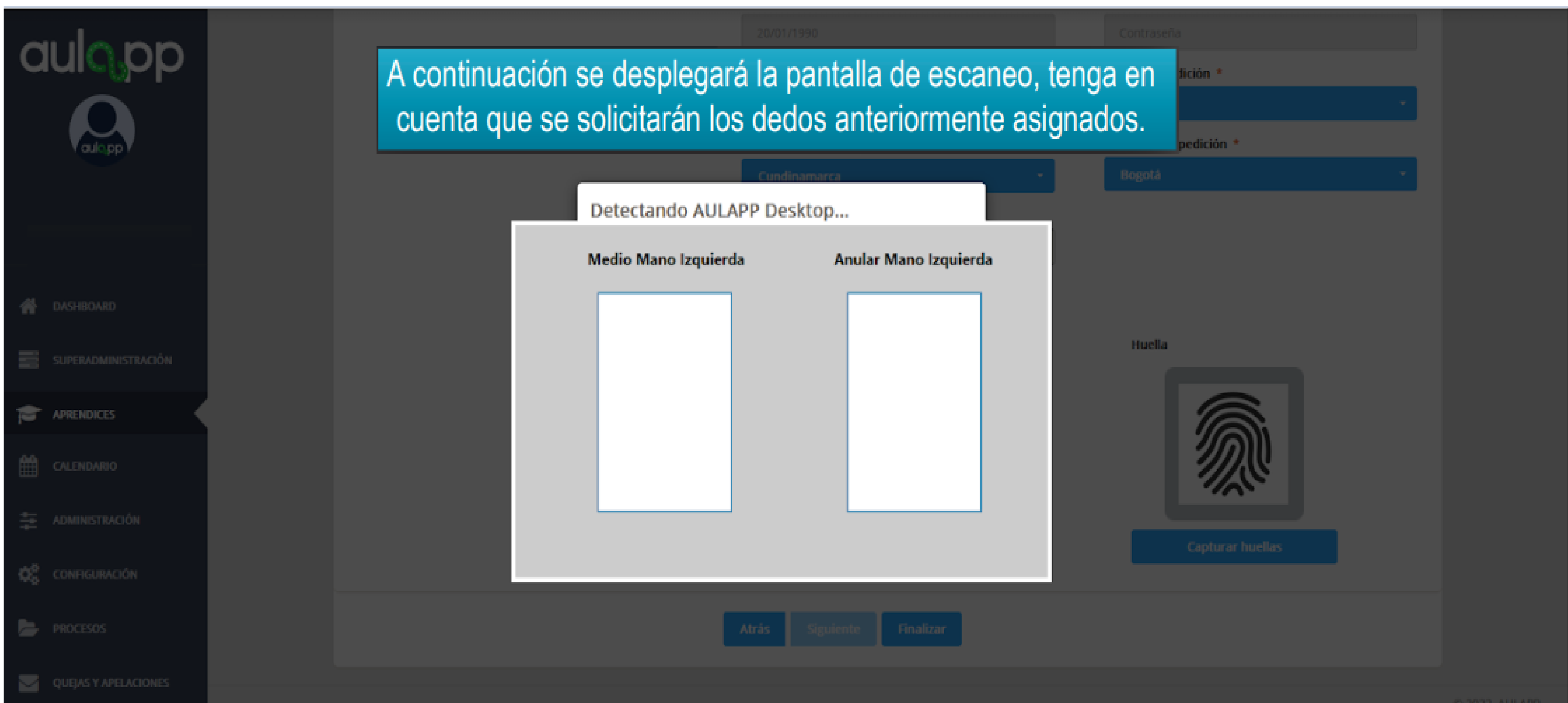

© 2022, AULAPF

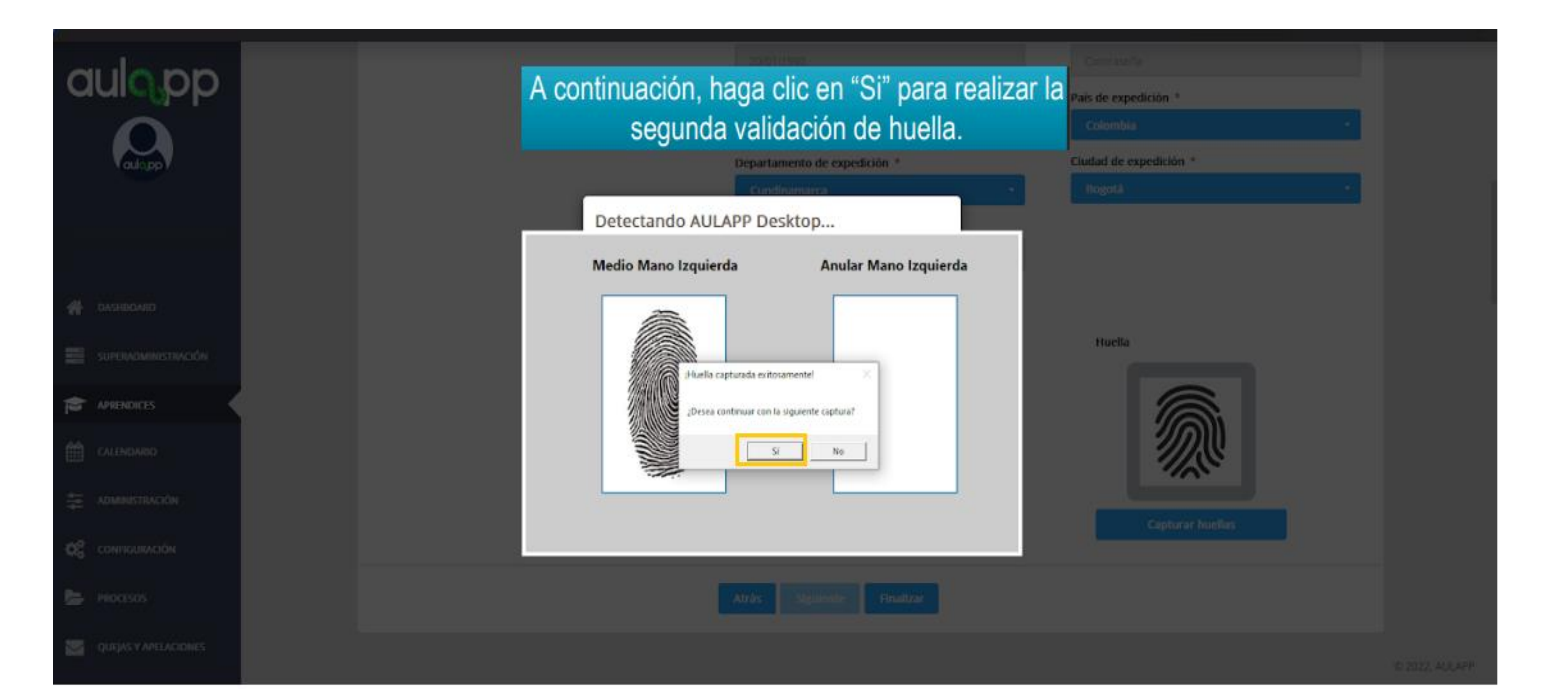

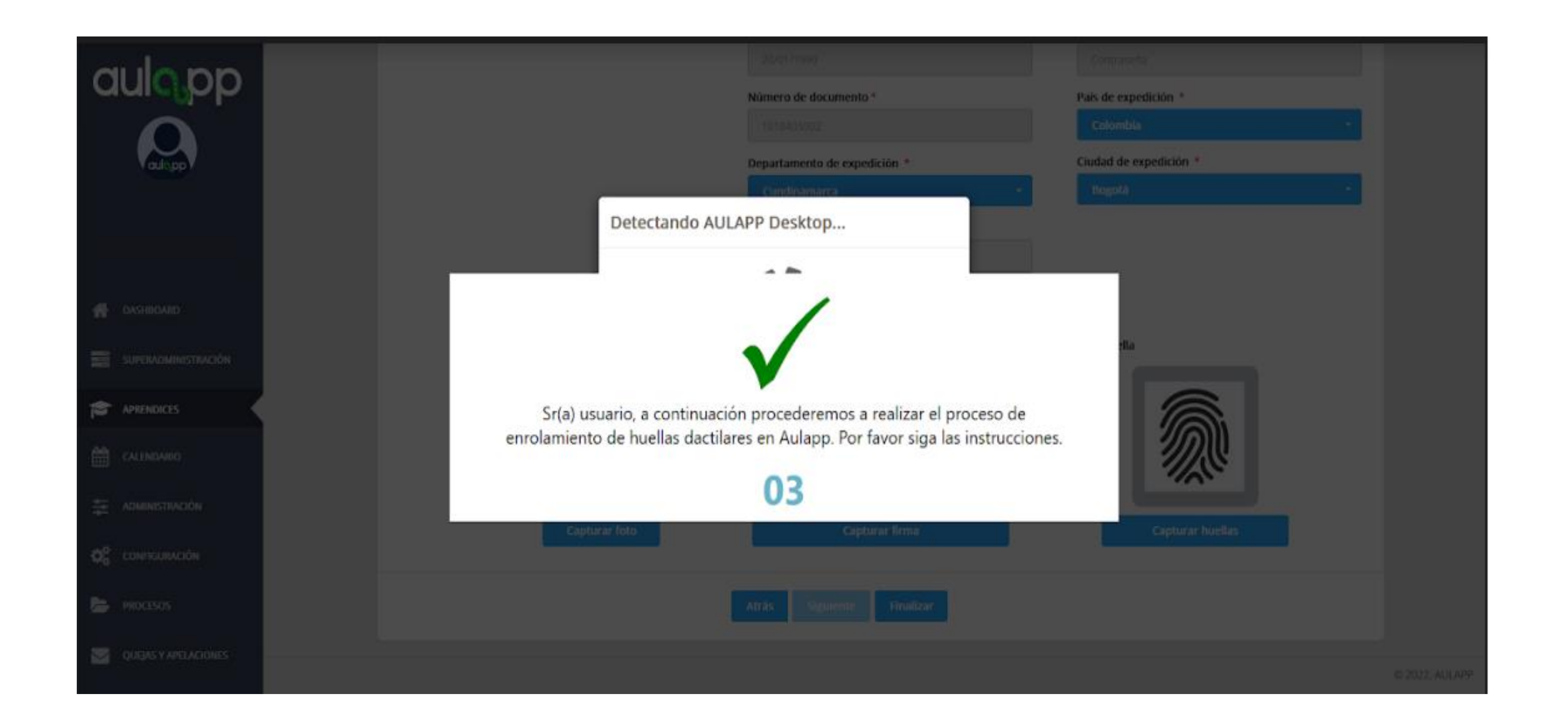

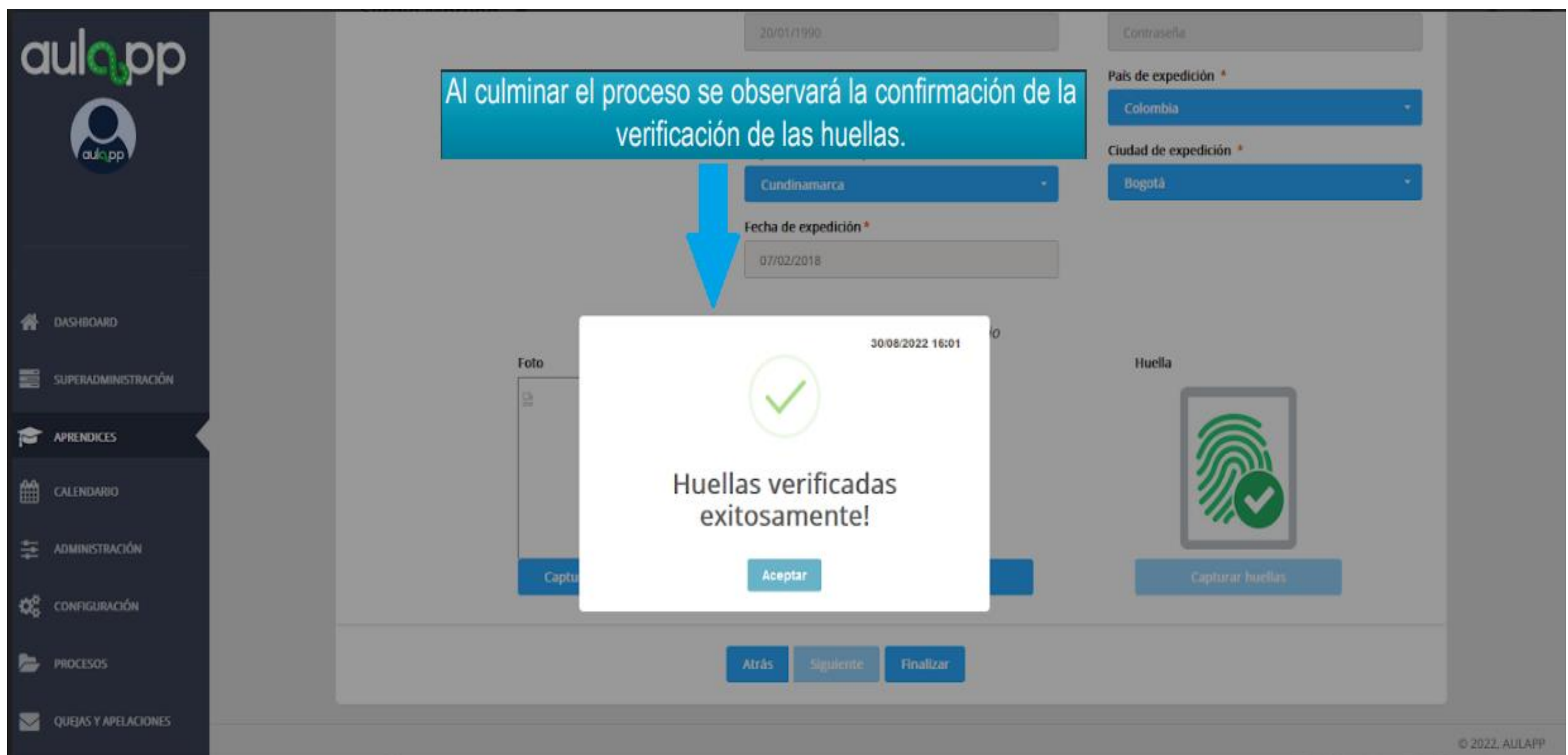

| a   | ulopp<br>Outop      |
|-----|---------------------|
| #   | DASHBOARD           |
| 1   | APPENDICES          |
| 曲   | CALENDARIO          |
| #   | ADMINISTRACIÓN      |
| og  | соннациялойн        |
| 8   | HID(2565            |
| 8   | QUEAS Y APELACIÓNES |
| 122 | INFORMES            |

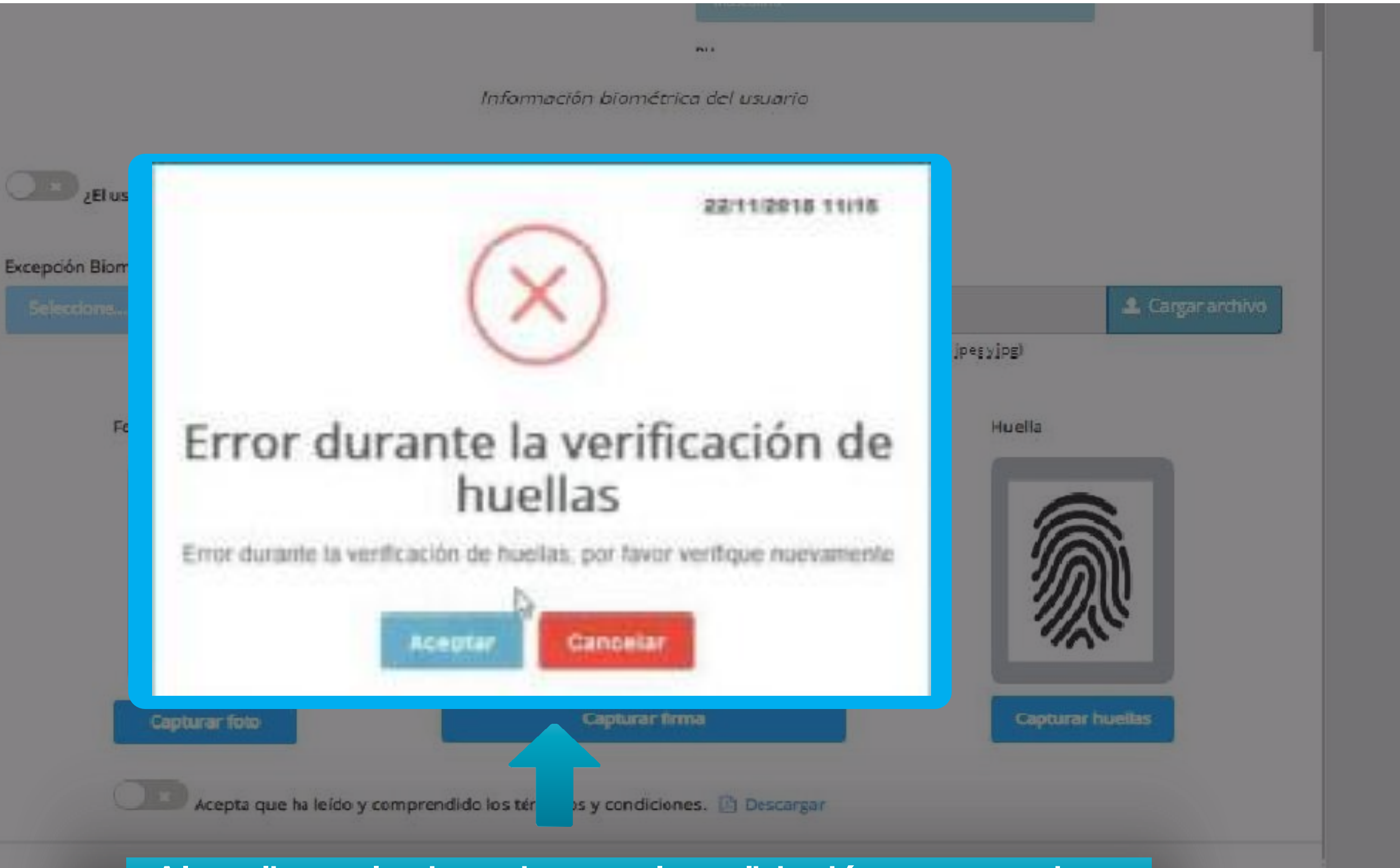

Al realizar el primer intento la validación no es exitosa, pulse aceptar para realizar el segundo intento.

C 2018 ALL APP

El siguiente mensaje se visualizará en el momento en que no se realice la verificación de huellas exitosamente por tal motivo podrá registrar al aprendiz como excepción biometríca diríjase a la pagina 44.

Recuerde que el aprendiz debe presentar certificado medico o certificado notarial y ser adjuntados en la plataforma de lo contrario no se le permitirá agendar clases.

| aulopp                      | Información biomé:                                                                                                    |
|-----------------------------|----------------------------------------------------------------------------------------------------|
| aultipp                     | Excepción Biomé                                                                                                    |
|                             | La validación no fue                                                                                                    |
| CALENDANDO                  | Se permitirá la creación del usuario, sin embarg<br>asistencia a clases deberá realizar edición del<br>soporte de la excepción |
| Арминізтилсійн Сонтацилсійн | Aceptar                                                                                                    |
| E HIDCISCS                  | Capturar foto<br>Capturar foto                                                                                                 |
| QUEAS Y APELACIONES         | Si al realizar el segundo inten                                                                                                |
|                             | no es exitosa se mostrará el s                                                                                                 |

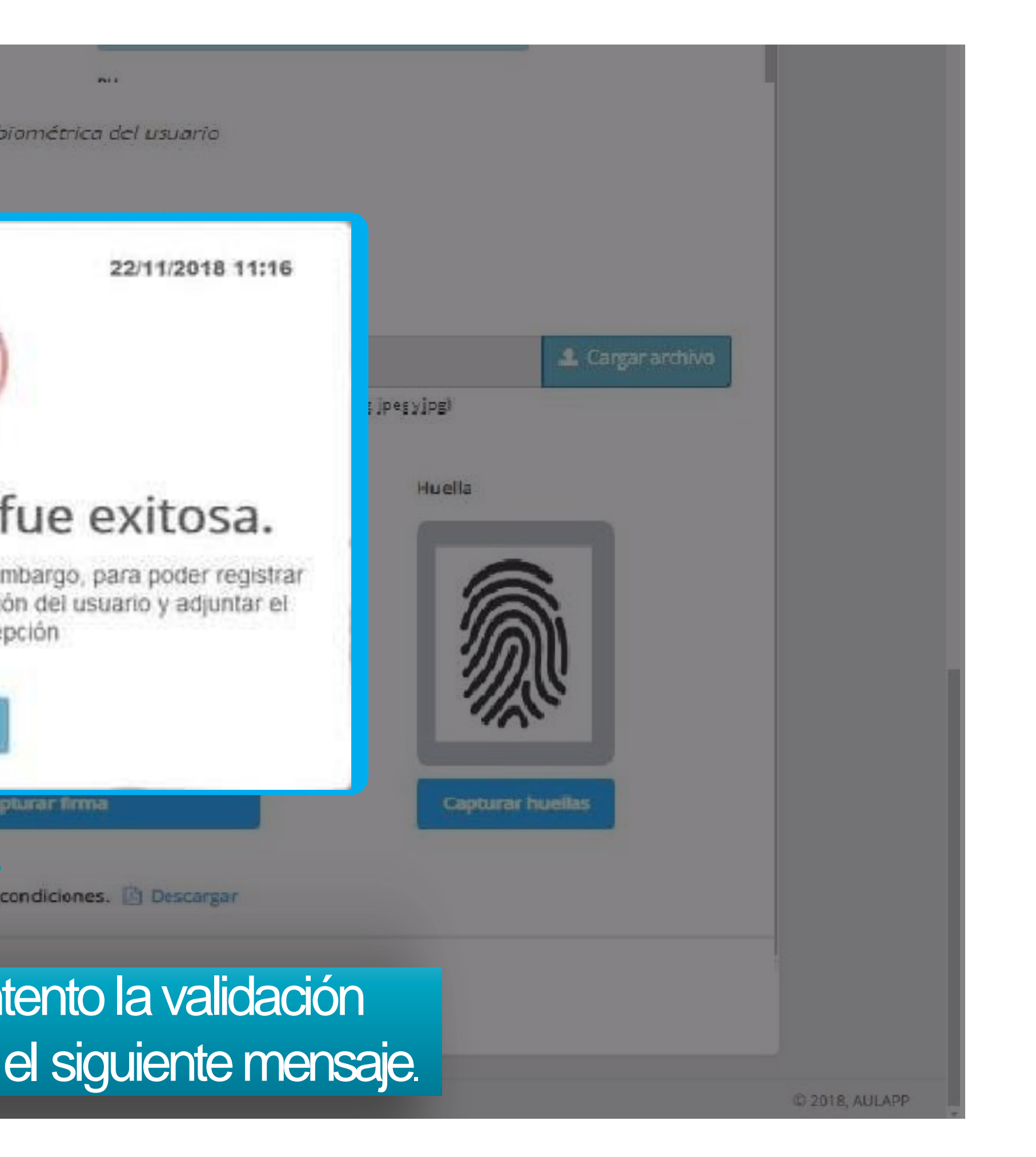

| a   | ulopp                |
|-----|----------------------|
| -#  | DASHBOARD            |
| 1   | APPENDICES           |
| 曲   | CALENDARID           |
| #   | ADMINISTRACIÓN       |
| 00  | санендинасийн        |
| 5   | (HIDCESOS            |
| 8   | QUESAS Y APELACIONES |
| 122 | INFORMES             |

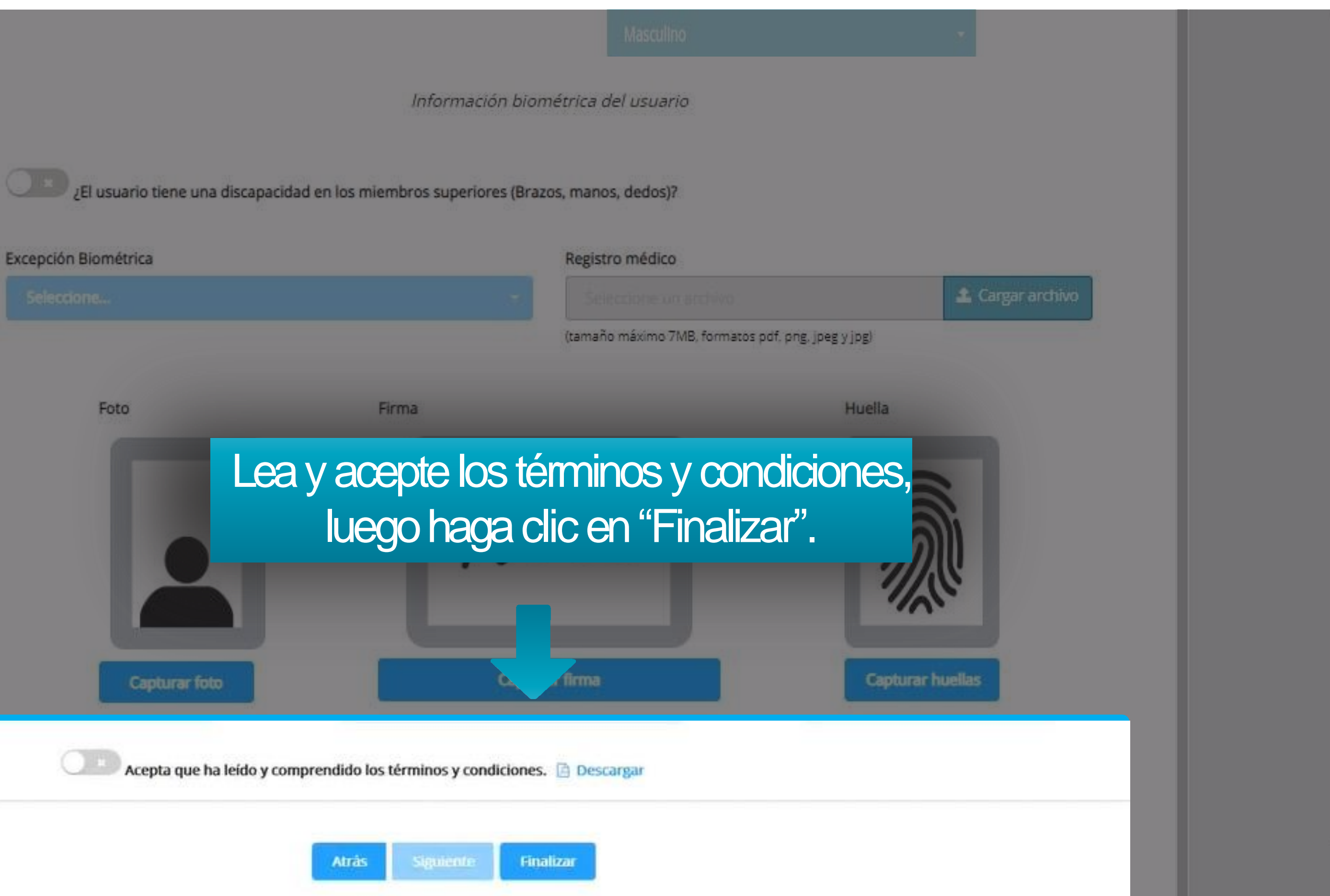

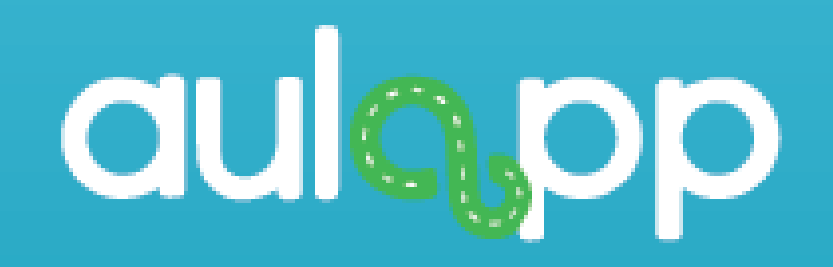

### Registro de aprendiz con pasaporte

## Realice el proceso normalmente desde la página 3 hasta la página 18, al finalizar diríjase a la página 41.

|                      | Adjuntar Pasaporte *   Seleccione un archivo   (tamaño máximo 7MB, formatos pdf, png, jpeg y jpg) | nformación del Docum<br>Nombres *<br>Género *<br>Seleccione |
|----------------------|---------------------------------------------------------------------------------------------------|-------------------------------------------------------------|
| A DASHBOARD          |                                                                                                   | Fecha de nacimiento*                                        |
|                      |                                                                                                   | Número de document                                          |
| CALENDARIO           | Adiunte el pasaporte.                                                                             | 101366114<br>Fecha de expedición *                          |
| 🚔 ADMINISTRACIÓN     |                                                                                                   |                                                             |
| CONFIGURACIÓN        |                                                                                                   | Información bior                                            |
| PROCESOS             | El usuario tiene una discapacidad                                                                 | en los miembros superiore                                   |
| QUEJAS Y APELACIONES |                                                                                                   |                                                             |
| INFORMES             |                                                                                                   |                                                             |

### ento de Identidad del Usuario

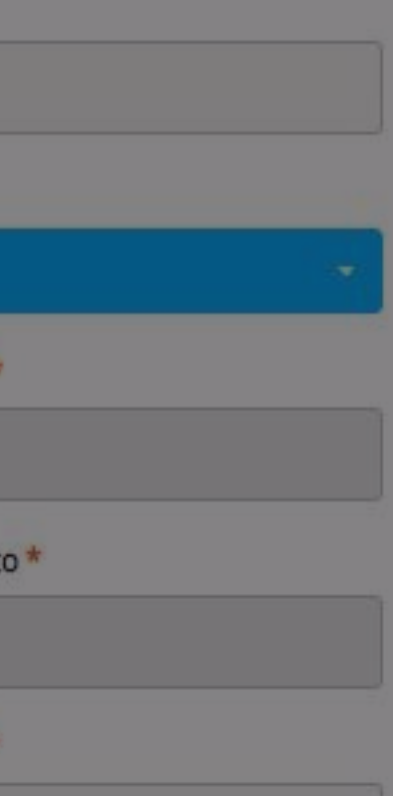

| RH *                 |   |
|----------------------|---|
| Seleccione           | ÷ |
| Tipo de documento *  |   |
| Pasaporte Extranjero |   |

nétrica del usuario

(Brazos, manos, dedos)?

| aulopp                                                    |                                                      | Información del Docume                                   |
|-----------------------------------------------------------|------------------------------------------------------|----------------------------------------------------------|
| aulopp                                                    | Adjuntar Pasaporte *                                 | Nombres *<br>ej: José<br>Género *                        |
| C DASHBOARD                                               | (tamano maximo /ivib, formatos por, png, jpeg y jpg) | Seleccione<br>Fecha de nacimiento *<br>ej: 22/10/1991    |
| APRENDICES                                                |                                                      | Número de document<br>101366114<br>Fecha de expedición * |
| <ul> <li>Administración</li> <li>Configuración</li> </ul> |                                                      | ej: 22/10/2010                                           |
| PROCESOS         QUEJAS Y APELACIONES                     | ع El usuario tiene una discapacida                   | id en los miembros superiore                             |
|                                                           | a sección de "información del doc<br>campos solici   | cumento de<br>tados en el <sup>·</sup>                   |

mento de Identidad del Usuario

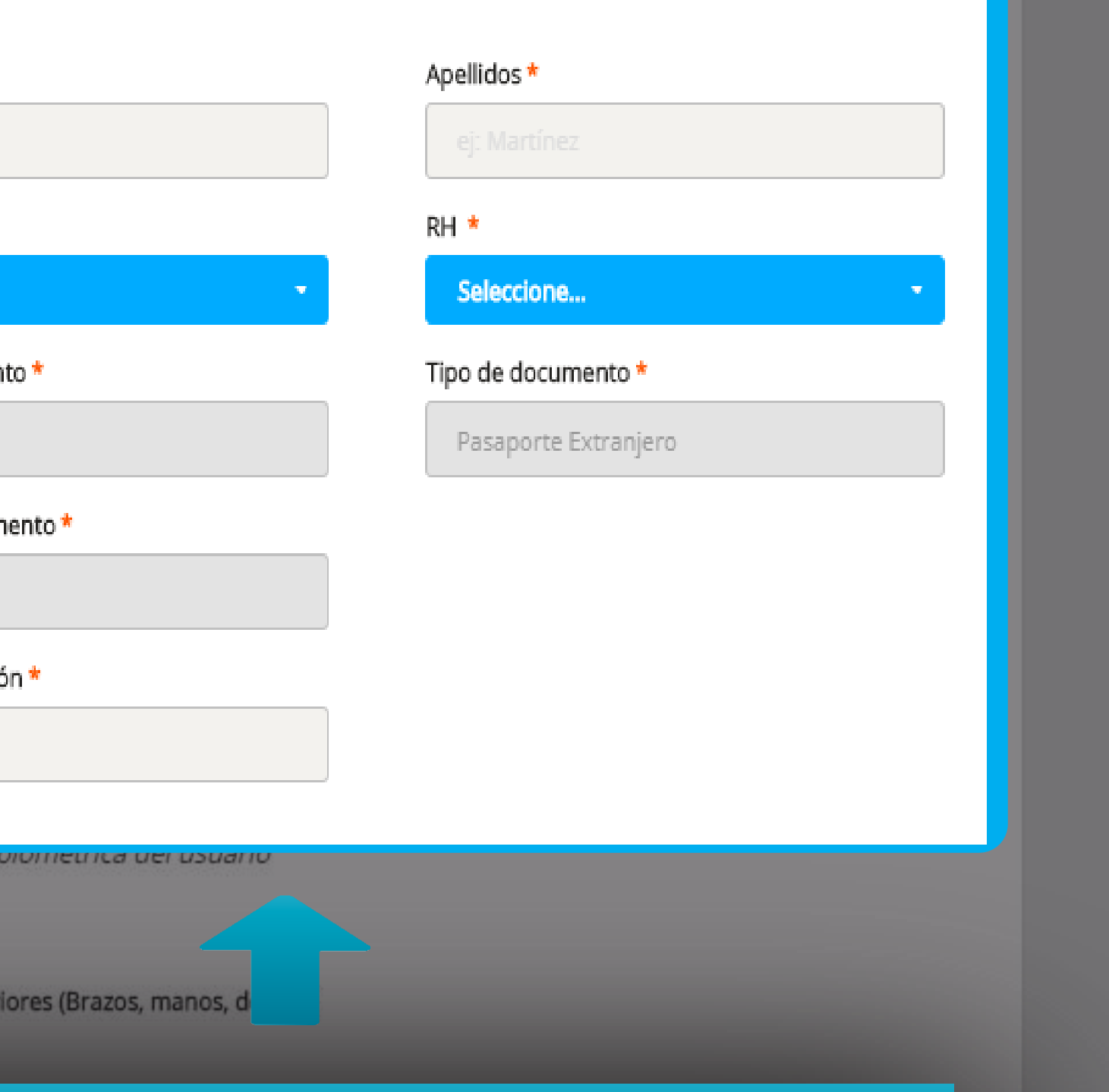

### identidad del usuario", ingrese los formulario.

## Siga el proceso normalmente desde la pagina 22 hasta la pagina 38

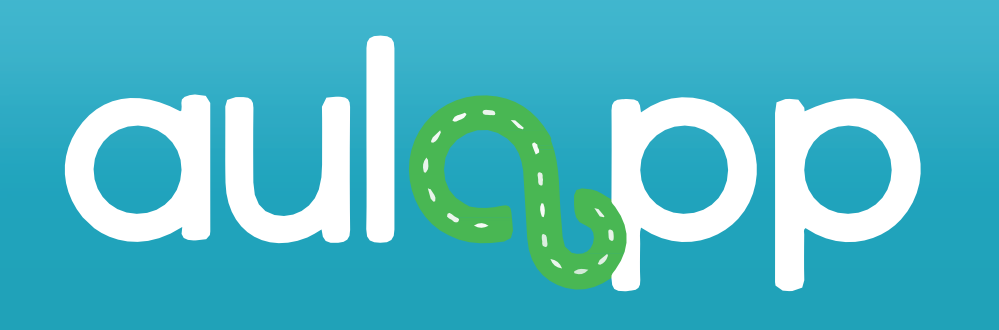

## Registro de Aprendiz con Excepción Biométrica

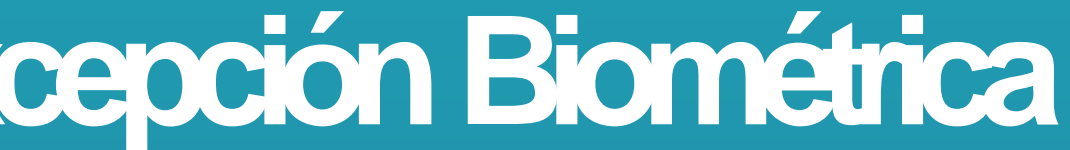

Tenga en cuenta que una vez registrado el usuario con excepción biométrica no podrá volver a ser editado bajo ninguna circunstancia una vez terminado el registro por excepción biométrica, el proceso continua de manera normal.

### Error en la lectura de huellas

Excepción biométrica por error en el registro de las huellas de las dos manos por huellas desgastadas, huellas no reconocibles u otra condición.

| aulopp               | Información biomét                                         |
|----------------------|------------------------------------------------------------|
|                      | e العنوبي El usuario tiene una discapacidad en los miembro |
|                      | Excepción Biométrica                                       |
|                      | Seleccione                                                 |
|                      |                                                            |
| ASHBOARD             |                                                            |
|                      | Active la siguiente                                        |
| CALENDARIO           |                                                            |
| 🚋 Administración     |                                                            |
| CONFIGURACIÓN        | Capturar foto Capturar f                                   |
| PROCESOS             | Acepta que ha leído y comprendido los términos y co        |
| QUEJAS Y APELACIONES |                                                            |
|                      |                                                            |

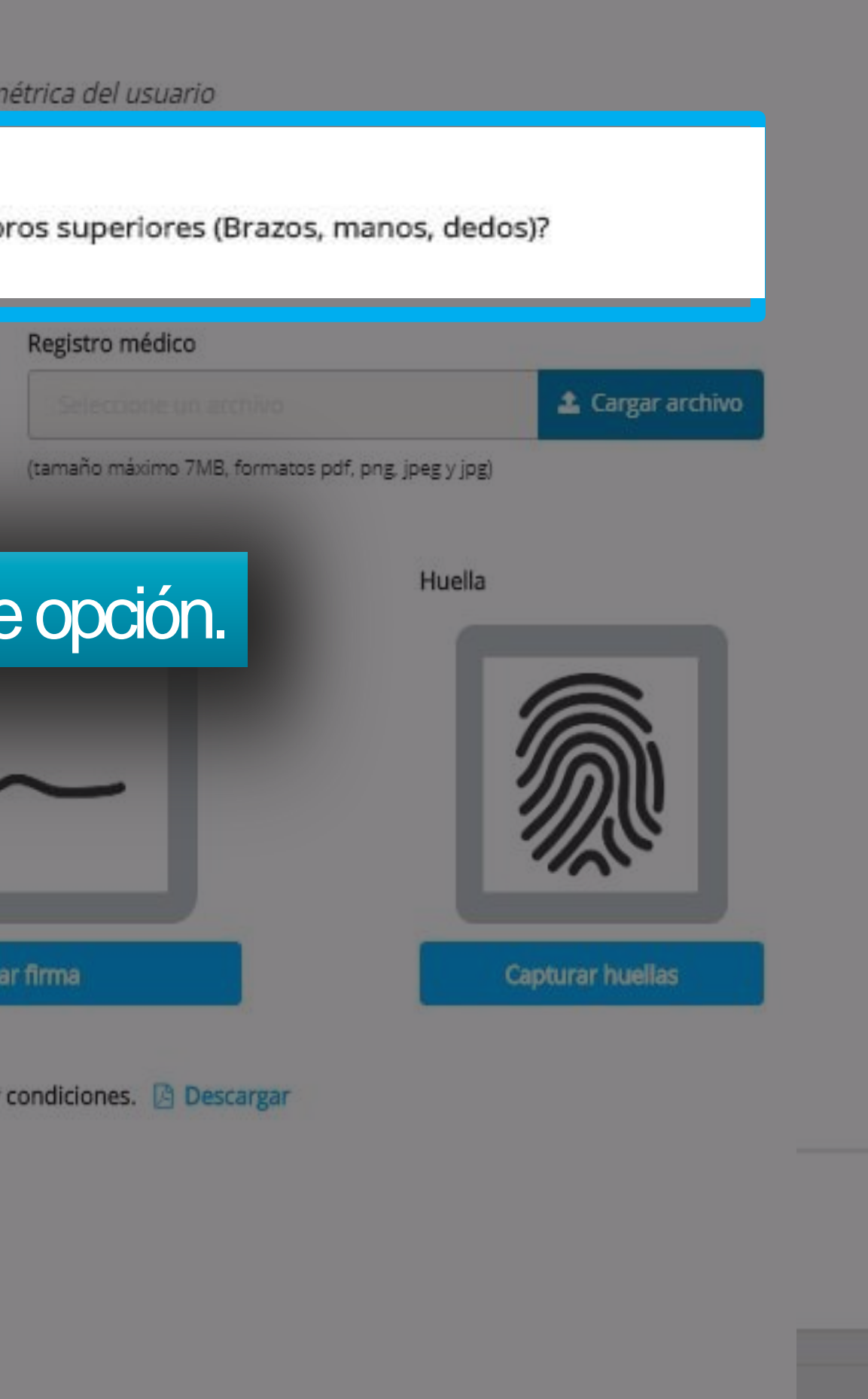

© 2020 ALLI APP

| a |                      |
|---|----------------------|
|   | aulopp               |
| * | DASHBOARD            |
| 1 | APRENDICES           |
| Â | CALENDARIO           |
| 2 | ADMINISTRACION       |
| ¢ | CONFIGURACIÓN        |
| • | PROCESOS             |
|   | QUEJAS Y APELACIONES |
| 2 | INFORMES             |

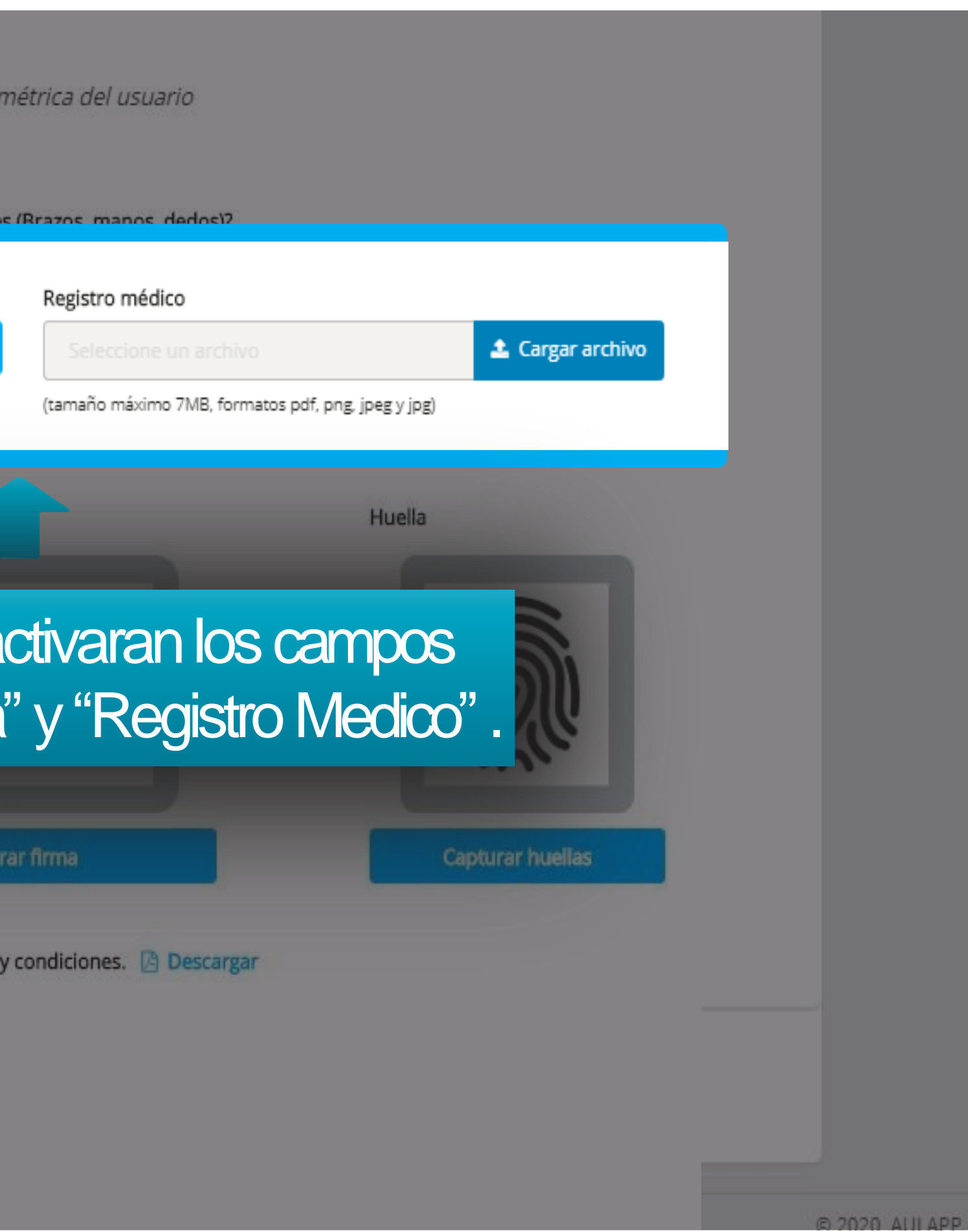

| Cuicopp   Coicopp   Coicopp     Coicopp     Coicopy     Coicopy   <                                                                                                    |    |                      |
|----------------------------------------------------------------------------------------------------|----|----------------------|
| Image: Configuración   Image: Configuración   Image: Configuración | С  | add bb               |
| Image: Configuración   Image: Configuración   Image: Configuración |    |                      |
| <ul> <li>ASHBOARD</li> <li>APRENDICES</li> <li>CALENDARIO</li> <li>CALENDARIO</li> <li>ADMINISTRACIÓN</li> <li>CONFIGURACIÓN</li> <li>CONFIGURACIÓN</li> <li>PROCESOS</li> <li>QUEJAS Y APELACIONES</li> <li>INFORMES</li> </ul>                                                                                                    |    |                      |
| APRENDICES   CALENDARIO   ADMINISTRACIÓN   ADMINISTRACIÓN   CONFIGURACIÓN   PROCESOS   QUEJAS Y APELACIONES   INFORMES                                                                                                    | *  | DASHBOARD            |
| <ul> <li>CALENDARIO</li> <li>ADMINISTRACIÓN</li> <li>CONFIGURACIÓN</li> <li>PROCESOS</li> <li>QUEJAS Y APELACIONES</li> <li>INFORMES</li> </ul>                                                                                                    | 1  | APRENDICES           |
| <ul> <li>ADMINISTRACIÓN</li> <li>CONFIGURACIÓN</li> <li>PROCESOS</li> <li>QUEJAS Y APELACIONES</li> <li>INFORMES</li> </ul>                                                                                                    | 雦  | CALENDARIO           |
| <ul> <li>CONFIGURACIÓN</li> <li>PROCESOS</li> <li>QUEJAS Y APELACIONES</li> <li>INFORMES</li> </ul>                                                                                                    | #  | ADMINISTRACIÓN       |
| <ul> <li>PROCESOS</li> <li>QUEJAS Y APELACIONES</li> <li>INFORMES</li> </ul>                                                                                                    | ¢6 | CONFIGURACIÓN        |
| QUEJAS Y APELACIONES                                                                                                    | 5  | PROCESOS             |
|                                                                                                    |    | QUEJAS Y APELACIONES |
|                                                                                                    | ~  | INFORMES             |

étrica del usuario

(Brazos, manos, dedos)?

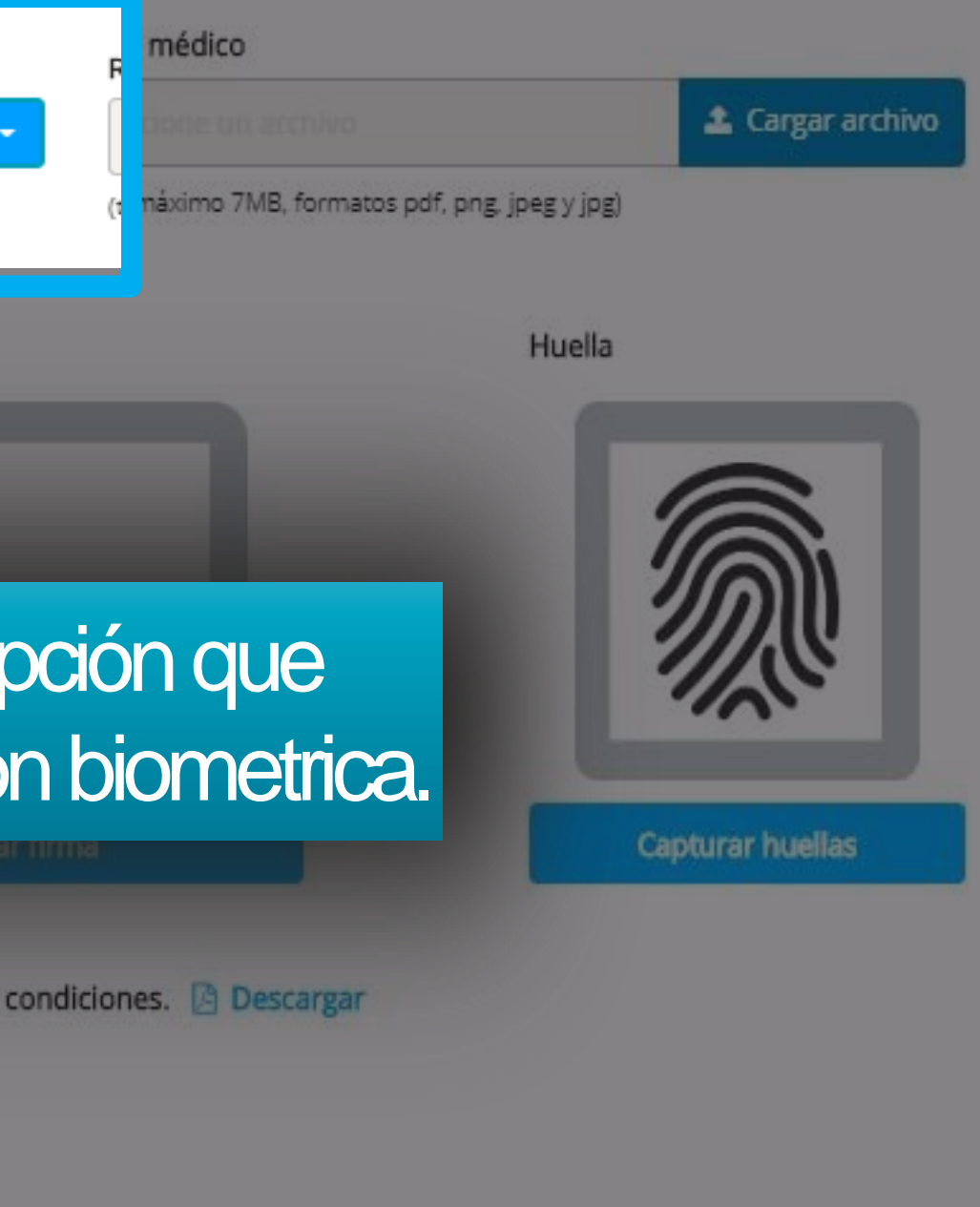

@ 2020 AULAPP

| aulopp               | Información bio                                           |
|----------------------|-----------------------------------------------------------|
| aulopp               | El usuario tiene una discapacidad en los miembros superio |
|                      | Excepción Biométrica                                      |
|                      | Otros                                                     |
| A DASHBOARD          | Agregar descripcion *                                     |
|                      |                                                           |
| CALENDARIO           |                                                           |
| administración       |                                                           |
| Configuración        | En caso de seleccio                                       |
| PROCESOS             | otros describa la                                         |
| QUEJAS Y APELACIONES |                                                           |
|                      |                                                           |
|                      |                                                           |

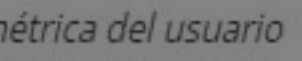

(Brazos, manos, dedos)?

### Registro médico

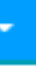

Seleccione un archivo

🛓 Cargar archivo

(tamaño máximo 7MB, formatos pdf, png, jpeg y jpg)

onar la opción excepción.

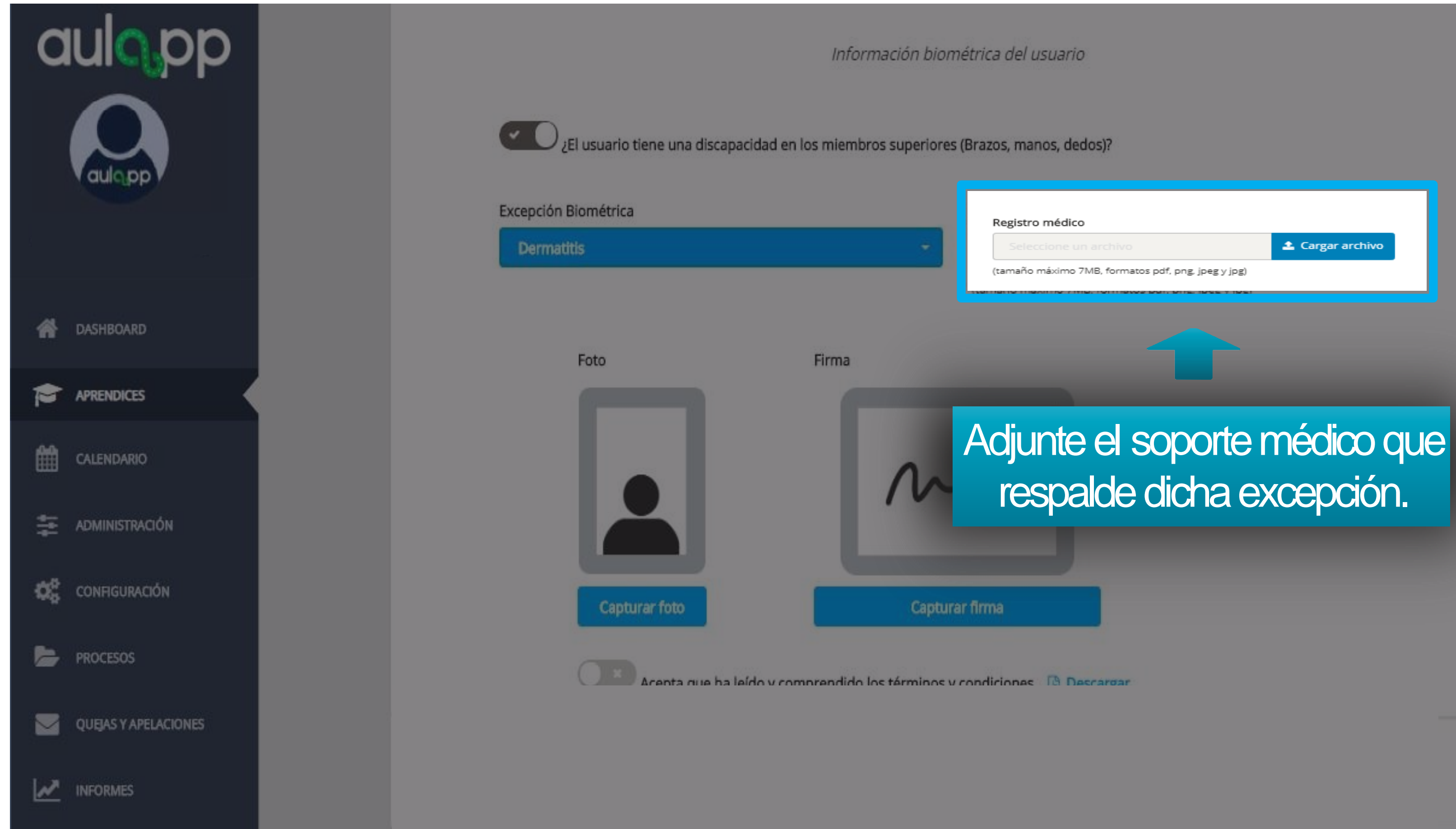

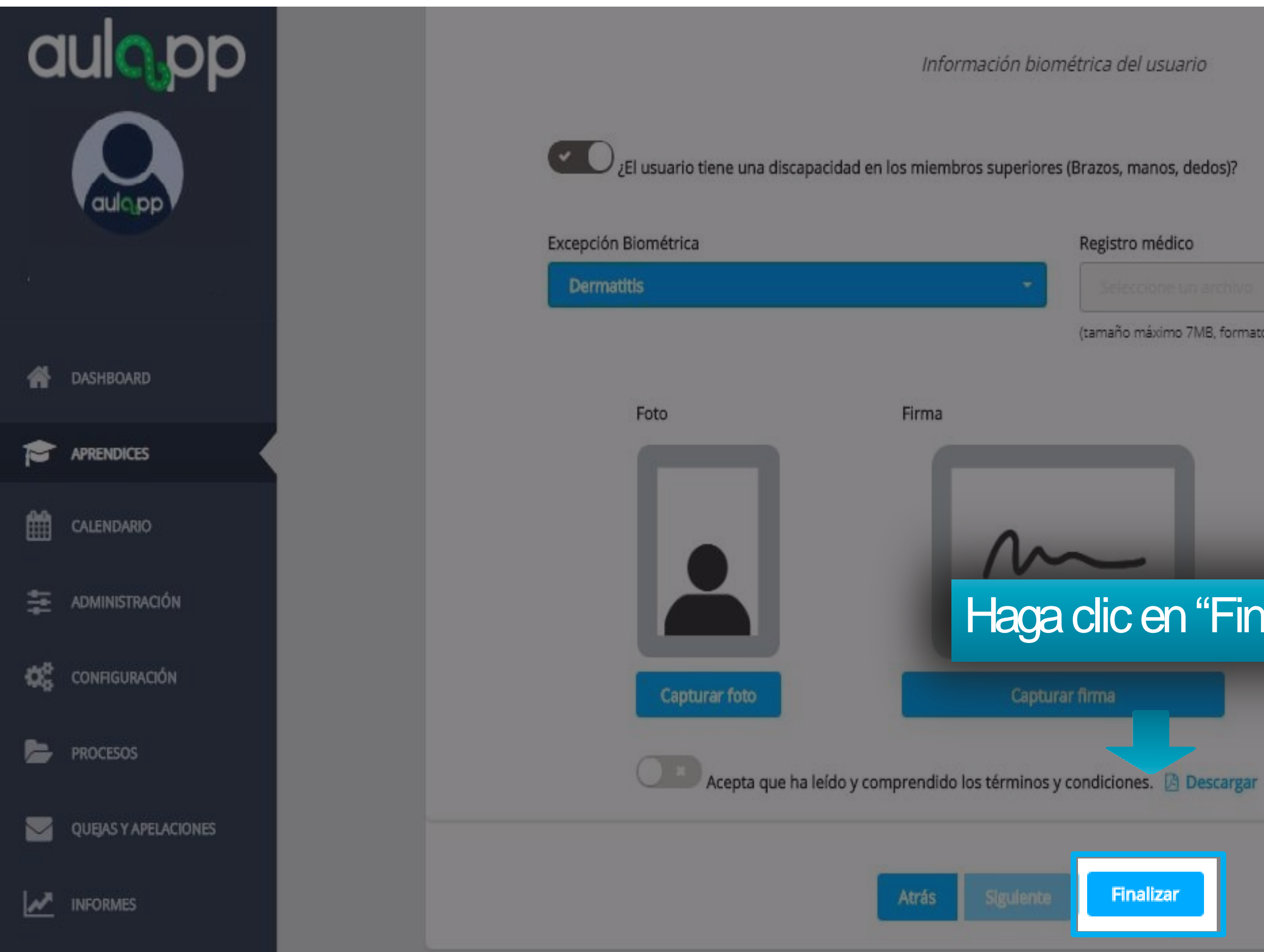

🛓 Cargar archivo

(tamaño máximo 7MB, formatos pdf, png, jpeg y jpg)

### Haga clic en "Finalizar".

## Falta de extremidad superior derecha o izquierda

Excepción biométrica por falta de una de las dos extremidades superiores (brazo, mano o dedos).

### Realice el proceso desde la página 47 y seleccione una de las siguientes opciones de Excepción Biométrica

• "Falta brazo derecho" se solicitará el escaneo de las huellas de la mano del brazo izquierdo. • "Falta brazo Izquierdo" se solicitará el escaneo de las huellas de la mano del brazo derecho. • "Falta mano derecha" se solicitará el escaneo de las huellas de la mano izquierda. • "Falta mano Izquierda" se solicitará el escaneo de las huellas de la mano derecha. • "Falta de dedos mano derecha" se solicitará el escaneo de las huellas de la mano izquierda. • "Falta de dedos mano Izquierdo" se solicitará el escaneo de las huellas de la mano derecha.

## Falta total de las dos extremidades superior

Excepción biométrica por falta de la totalidad de las extremidades superiores (brazos, dedos o mano).

Realice el proceso desde la página 47 y seleccione una de las siguientes opciones de Excepción Biométrica

- Falta de ambos brazos
- Falta de ambas manos
- Falta de dedos de ambas manos

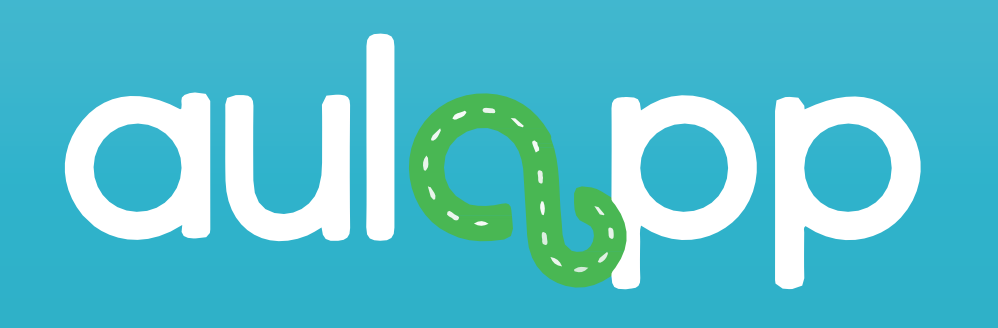

## Registro de aprendiz sin datos pre cargados

En caso de que los datos no sean cargados automáticamente usted podrá hacer el registro del aprendiz ingresando la información manualmente, realice el proceso desde la pagina 3 hasta la 6 al finalizar diríjase a la pagina 59

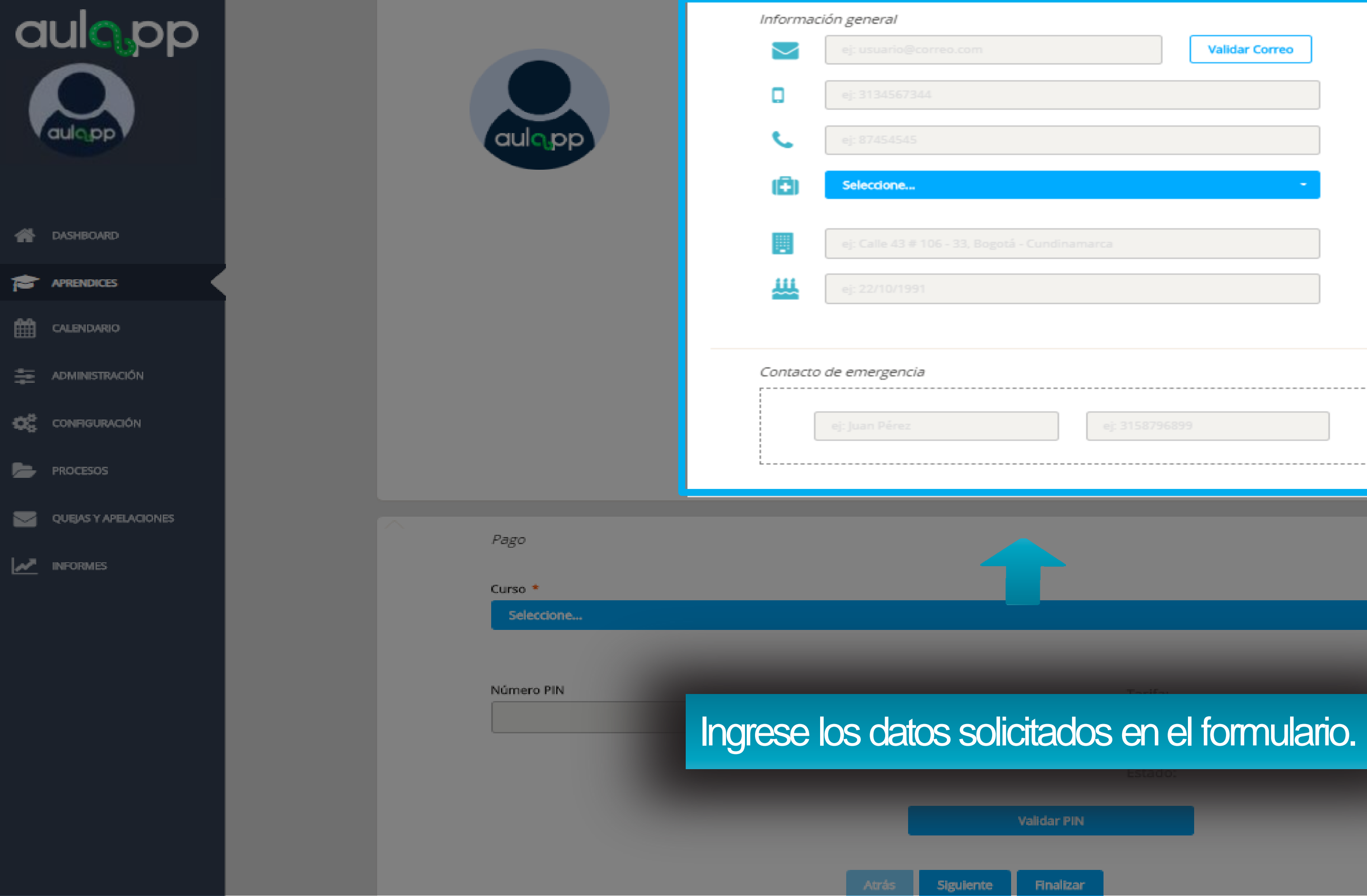

|                | Registro digitalizado de la<br>solicitud              |
|----------------|-------------------------------------------------------|
| Validar Correo | (tamaño máximo 2MB, formatos pdf,<br>png, jpeg y jpg) |
|                |                                                       |
| undinamarca    |                                                       |
|                | N Adjuntar                                            |
| ej: 3158796899 |                                                       |

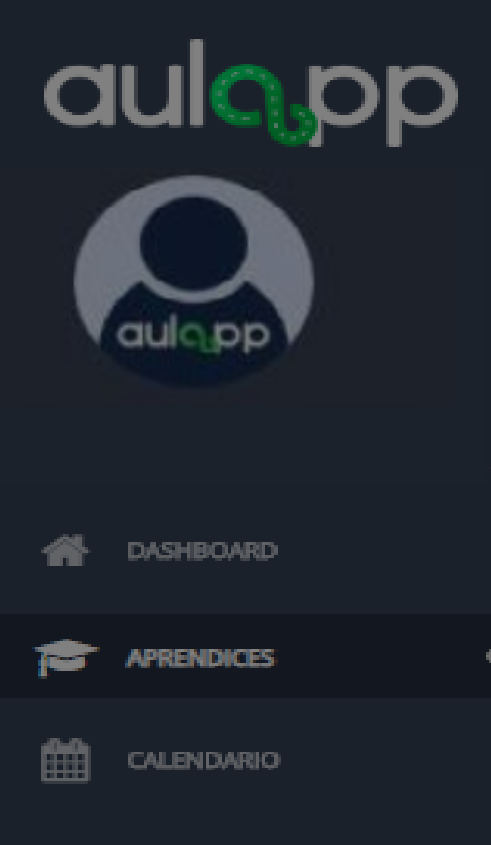

ADMINISTRACIÓN

CONFIGURACIÓN

PROCESOS

QUEJAS Y APELACIONES

MINFORMES

Información general

🧹 ej: usi

Seleccione un tipo de curso tenga en cuenta que aparecerán todos los cursos disponibles en el centro de enseñanza, asegúrese de seleccionar el que tomara el aprendiz. A continuación, digite y valide el número de PIN si la validación arroja error intente realizar de nuevo el procedimiento verificando que los datos ingresados sean correctos y continué con el proceso normalmente.

|                               | Contacto | o de emerge<br>ej: Juan Pér | rez       | 2                   |
|-------------------------------|----------|-----------------------------|-----------|---------------------|
| Pago<br>Curso *<br>Seleccione |          |                             |           |                     |
| Número PIN                    |          |                             |           |                     |
|                               |          | Atrás                       | Siguiente | Validar I<br>Finali |

Validar Correo

Registro digitalizado de la solicitud

(tamaño máximo 2MB, formatos pdf, png, jpeg y jpg)

ej: 3158796899

Tarifa: Total:

Fecha Pago:

Estado:

PIN

## A continuación siga el proceso que se indica desde la página 15 hasta la pagina 38.

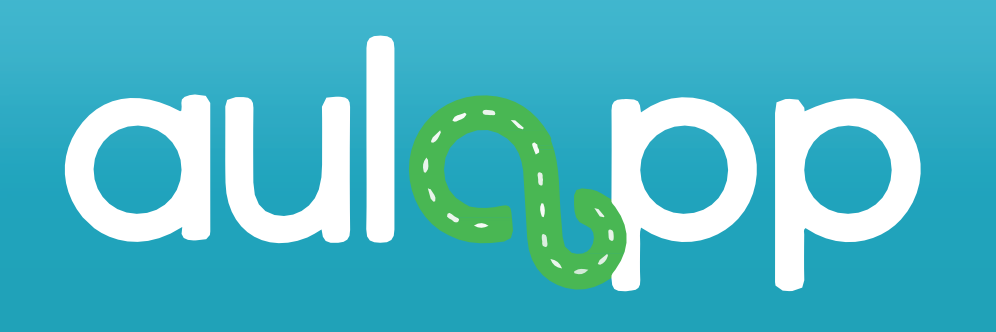

# Registro de aprendiz sin su cédula física o los periféricos se encuentran inactivos

En caso que el escaneo de documento, captura de foto y firma no estén disponibles o el aprendiz no cuente con su cédula física al momento de la inscripción usted podrá hacer el registro del aprendiz ingresando la información manualmente, realice el proceso normalmente desde la página 3 hasta la 18 al finalizar diríjase a la página 64 continué el proceso.

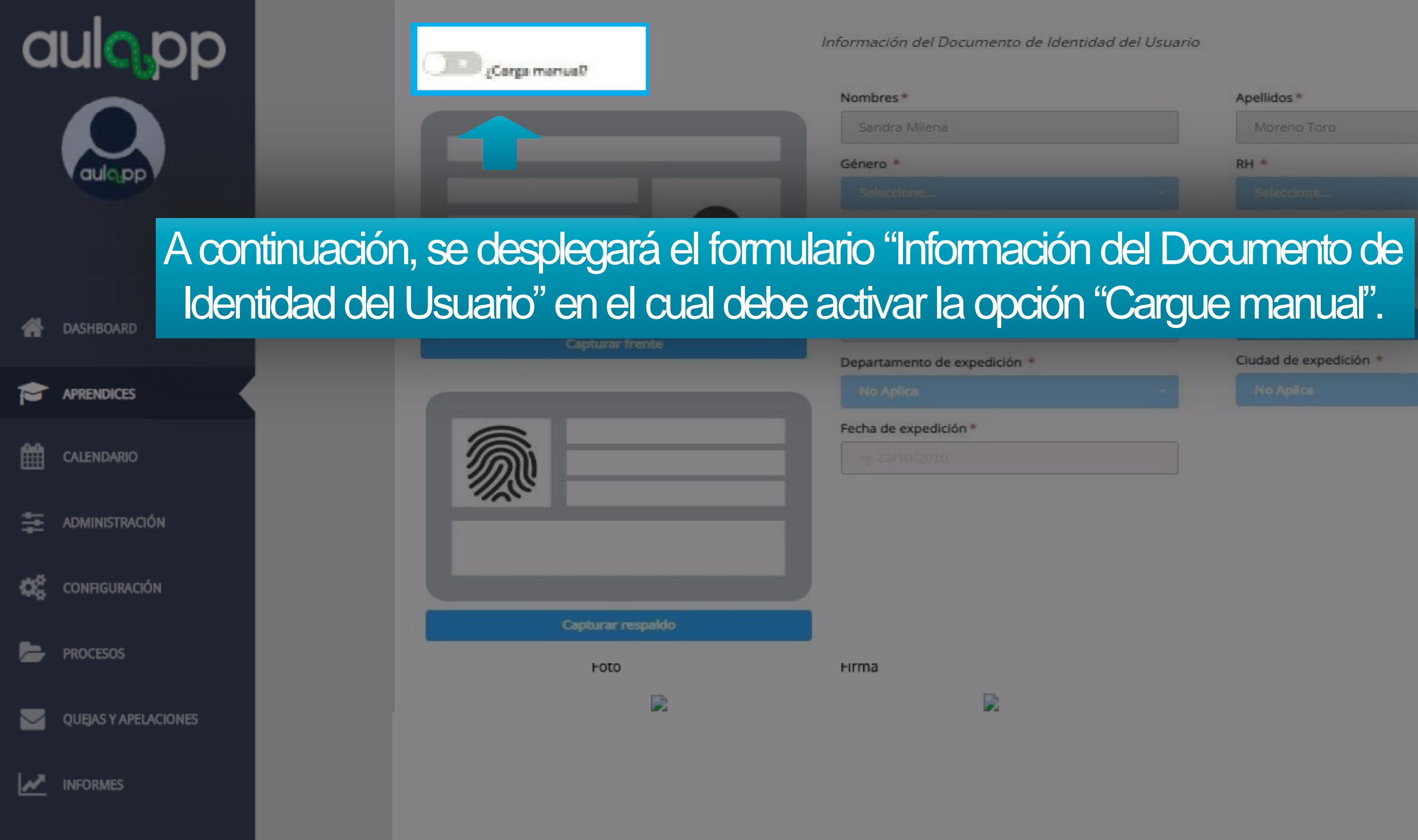

Información del Documento de Identidad del Usuario Apellidos\* RH \* Ciudad de expedición \*

| aulopp               | Infor                                        | mación del Documento de Identidad del Usuario |
|----------------------|----------------------------------------------|-----------------------------------------------|
| $\sim$               | ¿Carga manual?                               |                                               |
|                      | El documento de identidad es de formato azul |                                               |
| Vaulopp              | Nombres *                                    | Apellidos*                                    |
|                      | Jose Luis                                    | Castro                                        |
|                      | Género *                                     | RH *                                          |
|                      | Selectione                                   | Seleccione                                    |
| A DASHBOARD          | Fecha de nacimiento *                        | Tipo de documento *                           |
|                      | 09/02/2002                                   | Tarjeta de identidad                          |
| APRENDICES           | Número de documento *                        | País de expedición *                          |
|                      | 1110842356                                   | Seleccione                                    |
|                      | Departamento de expedición *                 | Cludad de expedición *                        |
|                      | No Aplica                                    | - No Aplica                                   |
|                      | Fecha de expedición *                        |                                               |
| CONFIGURACIÓN        | (ej. 22/10/2010)                             |                                               |
| PROCESOS             | Foto F                                       | rma _                                         |
| QUEJAS Y APELACIÓNES |                                              |                                               |
|                      | continuación las opciones de es              | caneo de documento, captura de foto y fir     |
| doc                  | conorcorán v co bobilitarán tod              | os los compos para ingrosarlos manualmo       |

е.

|                      | Fecha de expedición *                                                         |
|----------------------|-------------------------------------------------------------------------------|
| aulopp               |                                                                               |
|                      | Información biomét                                                            |
| DASHBOARD            | Señor usuario, recuerde que<br>con datos faltantes, es neces<br>su proceso de |
|                      | El usuario tiene una discapacidad en los miembro veriores (B                  |
| CALENDARIO           | Excepción Biométrica                                                          |
| 🚍 ADMINISTRACIÓN     | Tenca en cuenta el siguie                                                     |
| CONFIGURACIÓN        | se le informará el procec                                                     |
| PROCESOS             |                                                                               |
| QUEJAS Y APELACIONES |                                                                               |
| INFORMES             |                                                                               |

rica del usuario

### le este aprendiz fue creado sario completarlos antes de certificación.

razos, manos, dedos)?

Registro médico

Cargar archivo

ente mensaje donde dimiento a seguir.

| aulopp               | Señor usuario, recuerde qu<br>con datos faltantes, es neces<br>su proceso de                 |
|----------------------|----------------------------------------------------------------------------------------------|
|                      | د کی کی El usuario tiene una discapacidad en los miembros superiore:<br>Excepción Biométrica |
| ASHBOARD             | Selectione                                                                                   |
|                      |                                                                                              |
| CALENDARIO           | Acepta que ha leído y comprendido los térmos y o                                             |
| administración       |                                                                                              |
| CONFIGURACIÓN        | De iqual manera                                                                              |
| PROCESOS             | aprendices con exc                                                                           |
| QUEJAS Y APELACIONES |                                                                                              |
| INFORMES             | Atrás Siguiente                                                                              |

### ue este aprendiz fue creado esario completarlos antes de e certificación.

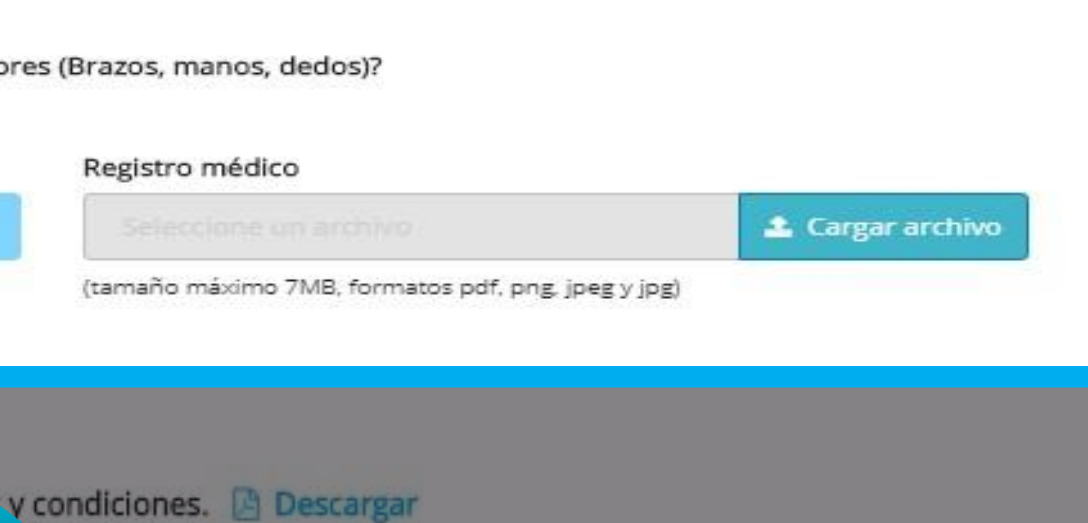

ra podrá registrar kcepción biométrica.

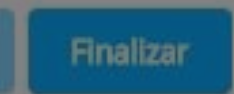

| aulopp               | Señor usuario, recuerde qu<br>con datos faltantes, es nece<br>su proceso de |
|----------------------|-----------------------------------------------------------------------------|
| ASHBOARD             | Excepción Biométrica<br>Seleccione                                          |
|                      |                                                                             |
| CALENDARIO           | Acepta que ha leído y comprendido los términos y                            |
| administración       |                                                                             |
| CONFIGURACIÓN        | Haga c                                                                      |
| PROCESOS             |                                                                             |
| QUEJAS Y APELACIONES |                                                                             |
| INFORMES             | Atrás Siguiente                                                             |

### ue este aprendiz fue creado esario completarlos antes de le certificación.

es (Brazos, manos, dedos)?

Registro médico Seleccione un archivo

(tamaño máximo 7MB, formatos pdf, png, jpeg y jpg)

s y condiciones. 🖪 Descargar

clic en "Finalizar".

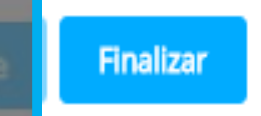